# Руководство по эксплуатации

# 4х канальный сетевой видеорегистратор NVR SNN-404 IP

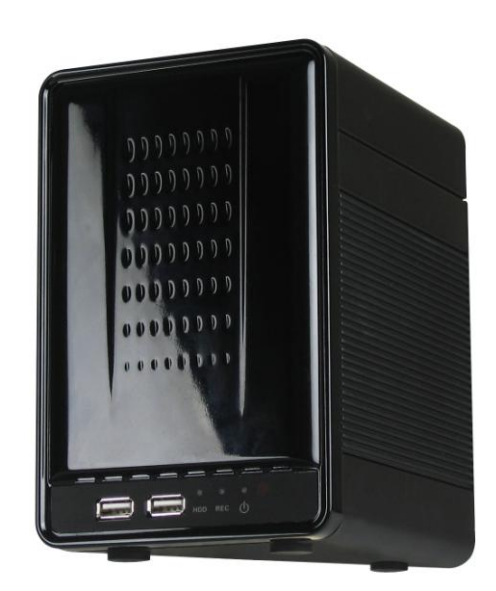

#### ПРЕДУПРЕЖДЕНИЕ

Чтобы снизить риск возгорания или поражения электричеством, не подвергайте устройство воздействию дождя или влаги.

НЕ ВСТАВЛЯЙТЕ МЕТАЛЛИЧЕСКИЕ ПРЕДМЕТЫ В ВЕНТИЛЯЦИОННЫЕ ОТВЕРСТИЯ ВНИМАНИЕ!

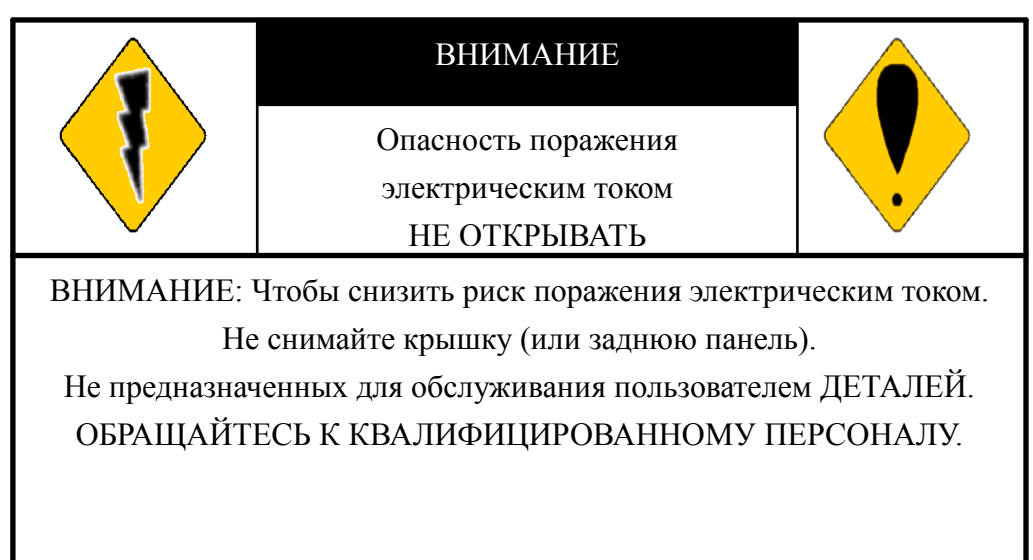

Объяснение графических символов

|                                                       | Молнии со стрелкой внутри равностороннего ромба предназначен для   |
|-------------------------------------------------------|--------------------------------------------------------------------|
|                                                       | предупреждения пользователя о наличии «опасного напряжения» внутри |
| <b>~</b>                                              | корпуса изделия, которое может быть достаточной величины, чтобы    |
| представлять опасность поражения электрическим током. |                                                                    |
|                                                       | Восклицательный знак внутри равностороннего ромба предназначен для |
|                                                       | предупреждения пользователя о наличии важных инструкций по         |
|                                                       | эксплуатации и техническому обслуживанию (ремонту) в документации, |
|                                                       | прилагаемой к изделию.                                             |

Пользователи системы несут ответственность за проверку и соблюдение всех федеральных, штатных, местных законов, нормативных актов мониторинга, записи видео и аудио сигналов. Компания не несет ответственность за использование этой системы в нарушении действующего закона и законодательного акта.

| 1 | Вве | едение                                     | 9  |
|---|-----|--------------------------------------------|----|
| 2 | Оп  | исание оборудования                        | 5  |
|   | 1   | Передняя панель                            | 5  |
|   | 2   | Задняя панель.                             | 6  |
| 3 | Had | стройка системы                            | 7  |
|   | 1   | Основной экран                             | 7  |
|   | 2   | ЗВУКОВОЙ ВХОД / ВЫВОД ЗВУКА / РТΖ КОНТРОЛЬ | 9  |
|   | 3   | Тревога                                    | 9  |
|   | 4   | Состояние записи.                          | 10 |
| 4 | Hac | стройка камер                              | 11 |
|   | 1   | Быстрый поиск IP-камеры                    | 11 |
|   | 2   | Настройка IP камеры. Нормальный режим      | 13 |
|   | 3   | Режим RTSP                                 | 14 |
|   | 4   | Настройка видео IP Камеры                  | 16 |
|   | 5   | Настройка изображения.                     | 17 |
|   | 6   | Настройка детекции движения.               | 18 |
|   | 7   | Настройка маски.                           | 18 |
|   | 8   | Настройка аудио                            | 19 |
| 5 | Hac | стройка записи                             | 20 |
|   | 1   | Режим записи                               | 21 |
|   | 2   | Настройка расписания                       | 22 |
|   | 3   | Настройка почты по расписанию              | 22 |
|   | 4   | Настройка расписания FTP.                  | 23 |
|   | 5   | Настройка мобильного потока                | 24 |
| 6 | Hac | стройка тревоги                            | 25 |
|   | 1   | Настройка тревожных срабатываний           | 25 |
|   | 2   | Настройка тревожных выходов.               |    |
|   | 3   | Настройка тревожных событий                | 27 |
| 7 | Cer | гевые настройки                            |    |
|   | 1   | Настройка IP Адреса                        |    |
|   | 2   | Настройки РРРоЕ                            | 29 |
|   | 3   | Настройки DDNS                             |    |
|   | 4   | Настройка почты                            |    |
|   | 5   | Настройка отправки почты по событию        |    |
|   | 6   | Настройки FTP                              |    |
|   | 7   | Настройки DHCP сервера                     | 34 |
|   | 8   | Настройка переадресации портов (UPNP).     | 35 |
|   | 9   | Настройки НТТР уведомлений                 | 35 |
| 8 | Hac | стройка авторизации                        |    |

|    | 1    | Управление пользователями.                     | 37 |
|----|------|------------------------------------------------|----|
|    | 2    | Права пользователя                             | 37 |
|    | 3    | Добавить пользователя                          | 38 |
| 9  | Упра | авление жестким диском (HDD)                   |    |
|    | 1    | Информация об устройствах                      | 39 |
|    | 2    | Формат HDD                                     | 39 |
| 10 | Наст | ройка системы                                  | 40 |
|    | 1    | Обновление программного обеспечения.           | 40 |
|    | 2    | Настр. Конфигурации.                           | 41 |
|    | 3    | Установка времени                              | 41 |
|    | 4    | Переход на летнее время.                       | 42 |
|    | 5    | Настройка дисплея                              | 42 |
|    | 6    | Настройка монитора.                            | 43 |
| 11 | Восг | произведение архива                            | 44 |
|    | 1    | Поиск по времени.                              | 44 |
|    | 2    | Поиск по событию.                              | 45 |
|    | 3    | Архивирование                                  | 46 |
|    | 4    | Системный журнал.                              | 47 |
| 12 | Bocr | троизведение с HDD на ПК.                      | 48 |
| 13 | Прос | смотр и воспроизведение по сети.               | 53 |
|    | 1    | Настройка IP адреса NVR на компьютере          | 53 |
|    | 2    | Дополнительные настройки для Internet Explorer | 54 |
|    | 3    | Авторизация                                    | 56 |
|    | 4    | Просмотр онлайн                                | 57 |
|    | 5    | Воспроизведение по Времени и Событию.          | 58 |
|    | 6    | Конфигурация                                   | 60 |
|    | 7    | Управление пользователем                       | 61 |
|    | 8    | СЕТЬ - Настройка IP                            | 63 |
|    | 9    | CETЬ – PPPoE                                   | 63 |
|    | 10   | СЕТЬ – Настройки DDNS                          | 64 |
|    | 11   | СЕТЬ / Почта и FTP                             | 65 |
|    | 12   | СЕТЬ / Настройка сервера DHCP                  | 66 |
|    | 13   | НТТР Уведомления.                              | 66 |
|    | 14   | Другое / Загруженное пользователем             | 67 |
|    | 15   | Другое / NVR Настройка                         | 67 |
| 14 | Прил | ложение А: Список рекомендованных HDD          | 70 |
| 15 | Прил | пожение В: Часто задаваемые вопросы            | 73 |

#### 1 Введение

#### Возможности:

- •Поддержка 4- IP-камер;
- •Поддержка H.264 / MPEG4;
- •Отображение в реальном времени и воспроизведения;
- •Поддержка двух жестких дисков;
- •Поддержка HDMI видео интерфейс;
- •Поддержка CMS;
- •Аудио резервирование для всех каналов;
- •Графический интерфейс пользователя (GUI);
- •Возможность создать резервную точку копирования удаленно. Пользователь может выбрать любой период времени, чтобы начать процесс копирования удаленно;
- •Возможность поиска по времени, по событию по Ethernet и удаленно;
- •Поддержка просмотра до 4 посетителей единовременно и управления;
- •Поддержка PPPoE / Static / DHCP IP и DDNS;
- •Поддержка Ios и Android.

#### Технические характеристики

| Модель                   | SNN-404 IP                                             |  |  |  |
|--------------------------|--------------------------------------------------------|--|--|--|
| Операционная система     | Embedded Linux                                         |  |  |  |
| Кодек сжатия             | H.264                                                  |  |  |  |
| Видеовыход VGA/HDMI      | 1 /1 (1024*768, 1280*720, 1280*1024, 1920*1080)        |  |  |  |
| Количество каналов       | 4 IР камеры                                            |  |  |  |
| Разрешение записи        | 1920*1080 (2 Mpix)                                     |  |  |  |
| Скорость записи на канал | 25 к/с (2Mpix)                                         |  |  |  |
| Разделение экрана        | 1,4                                                    |  |  |  |
| Настройка изображения    | Контраст / Яркость / Насыщенность / Оттенок            |  |  |  |
| Режим записи             | Ручной / Расписание / Тревога                          |  |  |  |
| Тревога                  | Детектор движения                                      |  |  |  |
| Пред запись              | 1~5 секунды                                            |  |  |  |
| Метод поиска             | Дата/ Время /Событие                                   |  |  |  |
| Язык системы             | Русский / Английский                                   |  |  |  |
| Тип сети                 | Статический IP/ DHCP/ PPPoE/DDNS                       |  |  |  |
| Vacacity in an extern    | CMS, веб- браузер (IE, Chrome), Iprosecu M.V3/IPmotion |  |  |  |
| удаленный просмотр       | для смартфонов/планшетов                               |  |  |  |
| Аудио вход               | Ø 3,5 мм стерео Jack                                   |  |  |  |
| Аудио выход              | Ø 3,5 мм стерео Jack                                   |  |  |  |
| Число жестких дисков HDD | SATA2 x 2                                              |  |  |  |
| Максимальный объем HDD   | До 3 Тb                                                |  |  |  |

| RAID                  | Нет                               |
|-----------------------|-----------------------------------|
| Резервирование на USB | 2 порта USB2.0 на передней панели |
| Ethernet              | RJ-45, 10/100/1000 Mbps x1        |
| Питание               | DC-12V, 4.16A                     |
| Рабочая температура   | 0 - 45 °C                         |
| Допустимая влажность  | 0~80% RH (без конденсации)        |
| Размеры               | 115 (Ш) x 175 (В) x 144.5 (Д) мм  |
| Bec                   | 1.6 кг                            |

# \* В ТЕХНИЧЕСКИЕ ХАРАКТЕРИСТИКИ МОГУТ БЫТЬ ВНЕСЕНЫ ИЗМЕНЕНИЯ БЕЗ ПРЕДВАРИТЕЛЬНОГО УВЕДОМЛЕНИЯ

# 2 Описание оборудования.

## 1 Передняя панель.

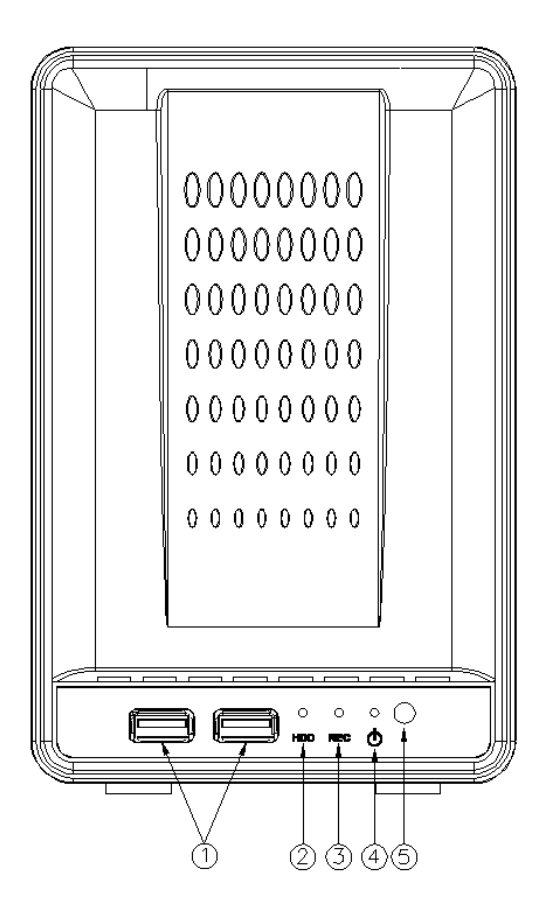

#### Возможности NVR

| Nº.         | Метка      | Операции                                 |
|-------------|------------|------------------------------------------|
| 1           | . ↓        | USB разъем / USB разъем для мыши.        |
| 2<br>3<br>4 | Индикаторы | Жесткий диск, запись, питание.           |
| 5           | $\Box$     | ИК-датчик для дистанционного управления. |

# 2 Задняя панель.

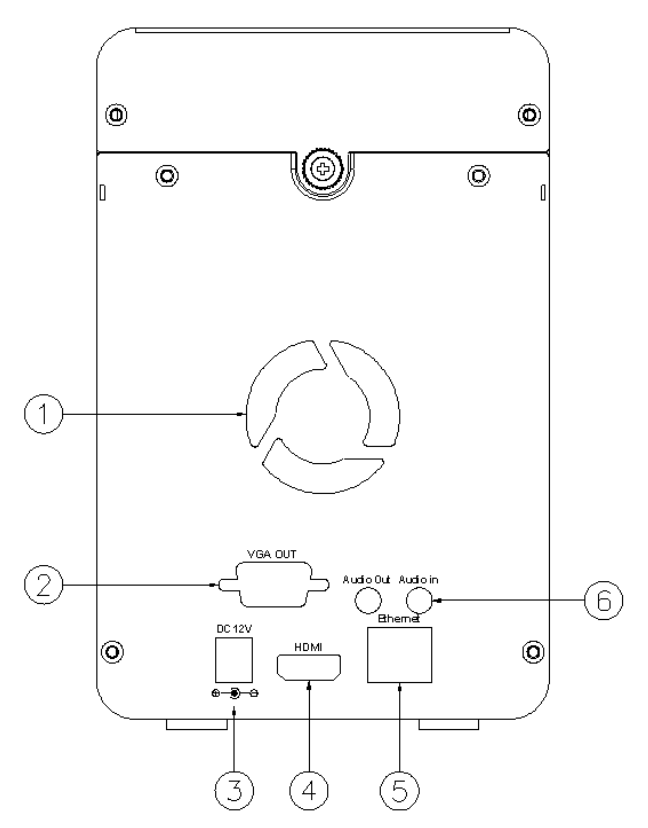

| Nº | Метка                      | Операции                                      |
|----|----------------------------|-----------------------------------------------|
| 1  | Вентилятор                 | Охлаждение NVR через вентиляционное отверстие |
| 2  | Видео выход<br>(VGA)       | Подключение VGA Монитора                      |
| 3  | Питание                    | Адаптер питания (AC 12V/5A) разъем            |
| 4  | Видео выход<br>(HDMI)      | HDMI видеовыход                               |
| 5  | ETHERNET                   | Разъем RJ-45                                  |
| 6  | Аудио вход/<br>Аудио выход | Вход для микрофона<br>Выход для наушников     |

#### 3 Настройка системы.

#### 1 Основной экран

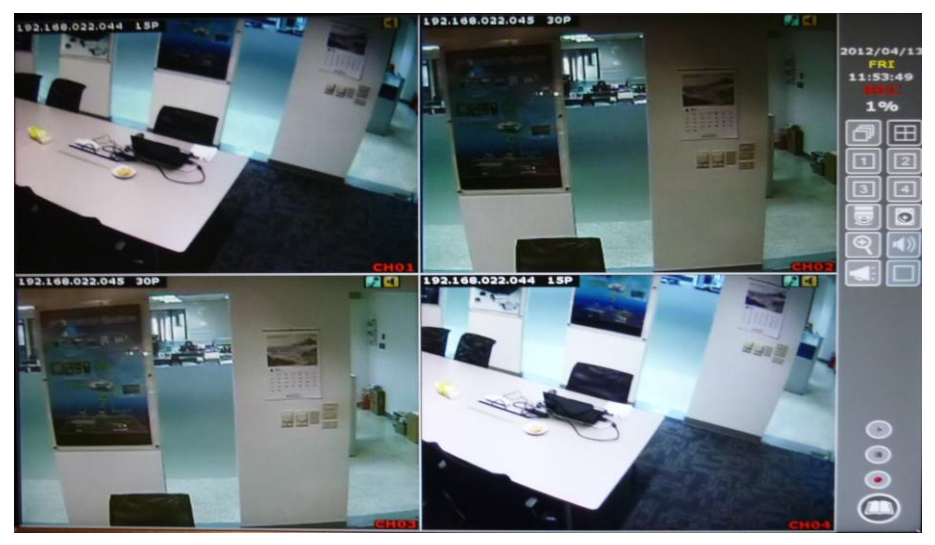

Примечание: всплывающее меню можно активировать, перемещая курсор мыши к нижней части экрана живого просмотра.

Меню настройки

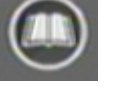

- в режиме просмотра, нажмите эту кнопку, чтобы войти в основное

меню. Подробное описание пунктов в других разделах.

| КАМЕРА     | запись | ТРЕВОГА | СЕТЬ  |
|------------|--------|---------|-------|
|            |        |         |       |
| АВТОРИЗАЦ. | диск   | СИСТЕМА | выход |
|            |        |         |       |

**Быстрая настройка** — в режиме просмотра нажмите эту кнопку для начала быстрой настройки IP камер и NVR.

**Цифрового зум** - в полноэкранном режиме, щелкните левой кнопкой мыши на значке и выделите диапазон. Управление осуществляется с помощью мыши, вы можете увеличить изображение в 16х раз. Щелкните правой кнопкой мыши, чтобы выйти из этого режима.

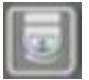

РТZ-управление

- в живом режиме просмотра, нажмите эту кнопку для вызова панели

управления РТZ (только для РТZ камер).

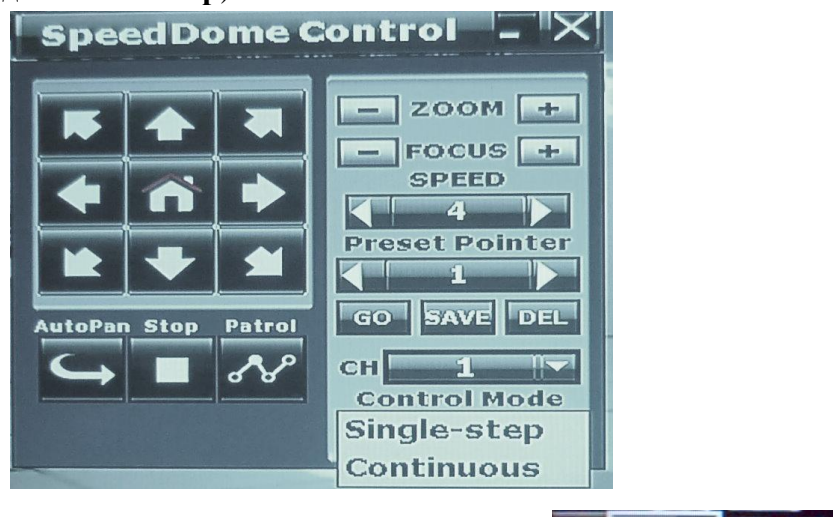

Нажмите на значок минимизации тогда окно становится меньше

Наведите указатель мыши и стрелка будет следовать за ним и изменит направление. В этом режиме пользователь может нажать на изображение для управления направлением, не используя при этом панель управления.

Громкость — - нажмите кнопку, и появится регулятор громкости

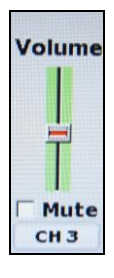

**Автоматическое переключение каналов —** нажмите кнопку, чтобы активировать функцию. Интервал переключения можно изменить в настройки изображения к IP камере.

Режим разделения экрана

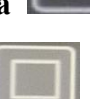

/ выбор конкретного канала

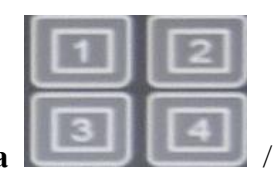

полноэкранный режим

- для полноэкранного режима - нажав одну из кнопок, вы

измените режим отображения.

Ручная запись — - нажмите кнопку, для активации ручной записи. Этот режим имеет

максимальный приоритет записи.

#### Воспроизведение из архива

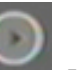

- нажмите эту кнопку, чтобы попасть в меню поиска

записей.

#### Вешание

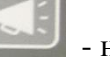

- нажмите на нижнюю клавишу для включения или отключения передачи звука на выбранном канале. Вещание может быть применено к нескольким каналам

одновременно.

#### ЗВУКОВОЙ ВХОД / ВЫВОД ЗВУКА / РТΖ КОНТРОЛЬ 2

Нажмите 🔟 чтобы включить двухстороннее аудио на канале. , чтобы включить звук на канале. Нажмите

Нажмите

для вызова панели управления РТZ на канале.

Если эта функция не поддерживается камерой, вы не увидите соответствующий значок. Вкл/выкл звука в режиме наблюдение, не влияет на звук, записанный в видео, так как настройка записи звука устанавливается в основном меню.

#### 3 Тревога

Есть три типа аварийных сигналов: детектор движения, потеря видео и внешняя тревога и возможные реакции на эти тревоги.

# Тревога при обнаружении движения 🐼:

- Экран может быть переключен в полноэкранный режим на канал, на котором произошла тревога.
- Встроенный зуммер может быть активирован.
- Тревожное событие может быть записано в журнале событий.
- Запись может быть отправлена по электронной почте или загружены на FTP сервер.

#### Тревога по внешнему сигналу 🖳

- Встроенный зуммер может быть активирован.
- Тревожное событие может быть записано в журнале событий.
- Запись может быть отправлена по электронной почте или загружены на FTP сервер.

#### Тревога при потере сигнала

- Встроенный зуммер может быть активирован.
- Тревожное событие может быть записано в журнале событий.

• CGI команды могут быть отправлены на выделенный сервер по протоколу HTTP.

# 4 Состояние записи.

Под датой и временем, NVR отображает текущий режим записи:

| Расписание - не ведется запись       | 2012/10/15<br>MON<br>13:46:22<br>  X  <br>1% |
|--------------------------------------|----------------------------------------------|
| Расписание – запись по тревоге       | 2012/10/15<br>MON<br>13:46:47<br>  A  <br>1% |
| Ручная запись остановлена            | 2012/10/15<br>MON<br>13:52:35<br><b>1%</b>   |
| Запись по расписанию / Ручная запись | 2012/10/15<br>MON<br>13:47:14<br>REC<br>1%   |

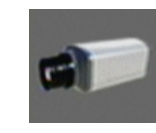

#### Настройка камер.

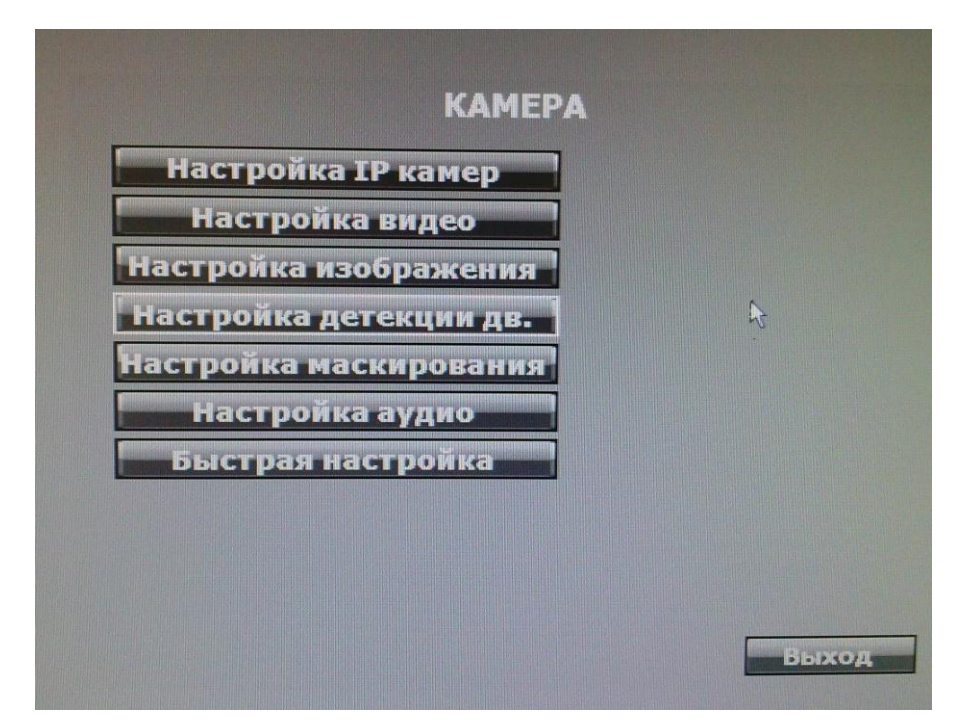

#### 1 Быстрый поиск ІР-камеры.

Нажмите кнопку "Быстрый настройка" и нажмите кнопку "Поиск устройств". NVR будет искать совместимые IP-устройства. Кроме того, нажав на IP-камеру в списке NVR будет импортировать информацию об устройстве на канал автоматически.

Используя коммутатор или роутер, вы можете подключить несколько IP-камер к NVR. IP камера должна быть в одной локальной сети с NVR для того, чтобы подключение было установлено. Если ір адрес NVR является 192.168.1.xxx, то и IP-адрес камеры должен быть аналогичного формата 192.168.1.xxx. Вы можете изменить IP адрес камеры через меню NVR или непосредственно на IP камере.

Так же вы можете зайти в пункт "**Настройка IP камер**" и нажать "Быстрый поиск IP камер". NVR начнет сканирование всех подключенных совместимых IP-камер. Завершив поиск, NVR отобразит их, как показано на рисунке ниже:

|                                                                                                    |                                                                                                    |          |      | -  |    |          |
|----------------------------------------------------------------------------------------------------|----------------------------------------------------------------------------------------------------|----------|------|----|----|----------|
| Быстрый поиск IP камер                                                                                         |                                                                                                    |          |      |    |    |          |
|                                                                                                    |                                                                                                    |          |      |    |    |          |
|                                                                                                    |                                                                                                    |          |      |    |    |          |
|                                                                                                    |                                                                                                    |          | CH   |    |    | Enab     |
| название камеры                                                                                                | традрес                                                                                                    | Dessures |      |    |    | Вил      |
| IP_Camera                                                                                                    | 192.168.001.200                                                                                                    | Редактир | 1    |    | Ě  | DKJI.    |
| IP_Camera                                                                                                    | 192.168.001.201                                                                                                    | Редактир | 1 2  | _  |    | вкл.     |
| IP_Camera                                                                                                    | 192.168.001.202                                                                                                    | Редактир | 1 3  |    |    | Вкл.     |
| IP_Camera                                                                                                    | 192.168.001.203                                                                                                    | Редактир | 4 4  |    |    | Вкл.     |
| The second second second second second second second second second second second second second second second s |                                                                                                    |          | 1 5  |    |    | Вкл.     |
|                                                                                                    |                                                                                                    |          | 1 6  |    |    | Вкл.     |
|                                                                                                    | N COMPANY STREET, STREET, STRE |          | 1 7  |    |    | Вкл.     |
|                                                                                                    |                                                                                                    |          | 1 8  |    |    | Вкл.     |
|                                                                                                    |                                                                                                    |          | 4 9  | -1 | F  | Вкл.     |
|                                                                                                    |                                                                                                    |          | 4 10 | -1 |    | Bird     |
|                                                                                                    |                                                                                                    |          | 1 10 |    |    | - A CALL |
| Поиск устройств                                                                                                | a 101                                                                                                    |          | Приг | 1e | н. |          |
|                                                                                                    |                                                                                                    |          |      |    |    |          |
|                                                                                                    |                                                                                                    |          |      |    |    |          |
|                                                                                                    |                                                                                                    | /        |      |    |    |          |
|                                                                                                    |                                                                                                    |          |      |    |    |          |
|                                                                                                    |                                                                                                    |          |      |    |    | Вь       |

Было использовано 4 IP-камеры с заводскими настройками, поэтому первые 4 строчки имеют одинаковый IP адрес. NVR опознал камеры, потому что они имеют свои уникальные MAC адреса.

Нажмите на кнопку «Редактир», вам откроется окно настроек:

|               | Редактировать        |
|---------------|----------------------|
| Назв-е камеры | IP_Camera            |
| Режим ІР      | Статический IP 🔫     |
| ІР адрес      | <b>192.168.1.200</b> |
| Маска подсети | 255.255.255.0        |
| Шлюз          | 192.168.1.254        |
| DNS1          | 168.95.1.1           |
| DNS2          | 168.95.192.1         |
| Порт          | 80                   |
| МАС адрес     | 00:0F:0D:26:A1:EE    |

Нажмите на строку **IP-адрес**, где вы можете изменить значение адреса с помощь. Виртуальной клавиатуры. Измените каждый адрес камеры, присвоив ему уникальный адрес (например, на 1 больше). Установите галочку в столбце «**Вкл**» в каждой строке и нажмите на кнопку «**Примен**.», для сохранения настроек. 2 Настройка IP камеры. Нормальный режим.

| 1234         | астроика те камеры           |
|--------------|------------------------------|
| ыстрый поиск | IР камер Модель Норм.режим - |
| IРадрес      | 192.168.1.111                |
| HITTP Port   | 80                           |
| Имя польз.   | admin                        |
| Пароль       | *****                        |
| Состояние    |                              |
|              |                              |

Для активации канала установите флаг "Вкл." В "Нормальном режиме" вам надо указать вручную адрес, порт и учетные данные камеры для ее подключения.

"**IP-адрес -** введите IP адрес подключаемого устройства.

Порт - вставить номер порта соединительного устройства. Порт по умолчанию: 80

Пользователь - введите имя пользователя для подключения устройства.

Пароль - ведите пароль подключаемого устройства.

Нажмите на "Связь с IP Кам", чтобы проверить статус ір камеры, он будет отображаться в строке "Состояние".

Примечание: если камера подключенна через протокол ONVIF, возможно поддержка не всех функций, в том числе PTZ управления.

#### 3 Режим RTSP.

| 1234            |                          |
|-----------------|--------------------------|
| Еыстрый поиск І | Ркамер Модель Режим КТУР |
| ⊠Вкл.           |                          |
| Падрес          | 192.168.1.111            |
| RTSP Port       | 80                       |
| Имя польз.      | admin                    |
| Пароль          | ****                     |
| RTSP DYTE 1     |                          |
| RUSP Dyrb 2     |                          |
|                 | Овязь с ТР кам           |

В режиме RTSP, NVR получает видео поток по указанному RTSP пути, в связи с этим возможно только просмотр и запись видео. Другие функции, как обнаружение движения не поддерживаются.

Ведите IP-адрес, порт, имя пользователя и пароль, RTSP путь для подключаемого устройства к NVR. Информацию о IP камере вы можете найти в ее инструкции.

Нажмите "Связь с IP кам." чтобы проверить состояние соединения.

|                |                           | Настройка Видео                                  |
|----------------|---------------------------|--------------------------------------------------|
| Ha             | астройка IP камеры        | Видео Система: РАL                               |
| 1234           |                           | Настройка 1 Потока                               |
|                | <b>\</b>                  | 🖲 Основной 🛛 🔘 Расширенный                       |
| ыстрый поиск 1 | Ркамер Модель Режимктэр - | Разрешение: 1280х800 💌                           |
| ⊠Вкл.          |                           | Качество: Обычное 💌                              |
| IРадрес        | 192.168.1.111             | Частота Кадров Видео: 30 FPS 💌                   |
| RTSP Port      | 80                        | Формат Видео: Н.264 💌                            |
| Имяпольз       | admin                     | Путь RTSP: ex:rtsp://IP Address/ Audio:G.711     |
|                | ****                      | Настро <del>йка</del> Потока 2                   |
| пароль         |                           | 🖲 Основной Режим 🖉 Расширенный Режим 🔘 Disabled  |
| RUSP LLYTE 1   |                           | Разрешение: 640х480 💌                            |
| RTSP ILYTE 2   |                           | Качество: Обычное 💌                              |
|                | Связь с IP кам.           | Частота Кадров Видео: 30 FPS 💌                   |
|                |                           | Фортият Видео: JPEG 💌                            |
|                | Сохранить Отмена          | Пусть RTSP: y2 ex:rtsp://IP_Address/v2 Audio:G.7 |
|                |                           | Режим ЗGPP                                       |

Примечание: При выборе режима RTSP, убедитесь, что суб-потоком установлено разрешение

камеры VGA (640х480), иначе вы будете получать сообщение об ошибке при попытке подключения к камере.

Примеры некоторых настроек RTSP:

| DTCD 1           | RTSP 2         |                                             |
|------------------|----------------|---------------------------------------------|
| KISP I           | (IP Cam        | Deckyry men                                 |
| (IF Саш і лавный | Второстепенный | гезультат                                   |
| поток)           | поток)         |                                             |
|                  |                | NVR принимает потоковое 1920х1080 в         |
| 1020 v 1080      | 640 x 480      | режиме одиночного просмотра канала и        |
| 1920 X 1080      | 040 x 400      | 640х480 для потокового в режиме             |
|                  |                | разделенного экрана.                        |
|                  |                | Сообщение об ошибке: "Ошибка                |
|                  |                | Второстепенного потока с разрешением!       |
|                  |                | Пожалуйста, измените IP камеру."            |
| 1920 x 1080      | Нет            | NVR принимает потоковое 1920х1080 как для   |
| 1920 x 1080      | 1101           | единого отображения канал и режиме          |
|                  |                | разделенного экрана. Тем не менее, он может |
|                  |                | только принимать разрешение 640х480 для     |
|                  |                | разделенного экрана, поэтому выдает ошибку. |
|                  |                | NVR принимает потоковое 640х480 для         |
| 640 x 480        | Нет            | одного режима просмотра каналов и в режиме  |
|                  |                | разделенного экрана                         |
|                  |                | NVR принимает потоковое 640х480 для         |
| Нет              | 640 x 480      | одного режима просмотра каналов и в режиме  |
|                  |                | разделенного экрана.                        |
|                  |                | NVR принимает потоковое 640х480 для         |
| 640 X480         | 1920 x 1080    | одного режима просмотра каналов и в режиме  |
|                  |                | разделенного экрана.                        |
|                  |                | Сообщение об ошибке: "Ошибка                |
|                  |                | Второстепенного потока с разрешением!       |
|                  |                | Пожалуйста, измените IP камеру."            |
| 1920 x 1080      | 1920 x 1080    | NVR принимает потоковое 1920х1080 как для   |
| 1)20 A 1000      | 1720 A 1000    | единого представления канал и режиме        |
|                  |                | разделенного экрана. Тем не менее, он может |
|                  |                | только принимать разрешение 640х480 для     |
|                  |                | разделенного экрана, поэтому выдает ошибку. |

#### 4 Настройка видео ІР Камеры.

| Разре | ешение   |      |      |   |      |   |
|-------|----------|------|------|---|------|---|
| Часто | ота кадр | DB   |      |   |      |   |
| CH01  | х сн     | 02 X | СНОЗ | x | CH04 | × |
|       |          |      |      |   |      |   |
|       |          |      |      |   |      |   |

**Разрешение** - выберите в раскрывающемся списке разрешение, чтобы изменить разрешение устройства.

**Качество** - выберите в раскрывающемся списке, чтобы изменить качество изображения. Для H.264 IP камер разрешением выше 1 Мріх, варианты поддержки «1, 2, 4, 6 или 8 Мбит/с». Для H.264 IP камер разрешением менее 1 Мріх, варианты поддержки «256 Кбит/с, 512 Кбит/с, или 1, 1.5, 2 Мбит/с». Для MPEG IP камер, варианты разрешения поддерживаются "низкий, средний, стандарт". (Высокое разрешение опция "стандарт" зависит от производительности IP Кам) **Частота кадров** - нажмите на раскрывающийся список для изменения частоты кадров.

#### 5 Настройка изображения.

| Отображение     |      |    |
|-----------------|------|----|
| Наименование    | CH01 |    |
| Пауза переключ  | 0    | 05 |
| Контраст        |      |    |
| Brightness      |      |    |
| Оттенок         |      |    |
| Насыщенность    |      |    |
| Резкость        |      |    |
| Режим день   но | ЯЪ   |    |
|                 |      |    |
|                 |      |    |

Отображение - используйте мышь, чтобы включить или отключить отображение камеры на экране.

**Наименование** - используйте мышь и виртуальную клавиатуру, чтобы установить название IP камеры.

Контраст - Нажмите ◄ или ► для изменения значения, диапазон от 0 до 255.

Яркость - Нажмите ◄ или ► для изменения значения, диапазон от 0 до 255.

Оттенок - Нажмите ◄ или ► для изменения значения, диапазон от 0 до 255.

Насыщенность - Нажмите ◄ или ► для изменения значения, диапазон от 0 до 255.

Резкость - Нажмите ◄ или ► для изменения значения, диапазон от 0 до 15.

Режим день/ночь - Нажмите ◄ или ► для изменения значения, диапазон от 0 до 99 сек.

#### 6 Настройка детекции движения.

| Задержка реле           |                |
|-------------------------|----------------|
| Паузавуммера            |                |
| Вона 1 Чувствительность | Настройка зоны |
| Вона 2 Чувствительность | Настройка зоны |
| Вона З Чувствительность | Настройка зоны |

Задержка реле - нажмите ◀ или ► изменить реле по времени или отключить функцию реле. Пауза зуммера - нажмите ◀ или ►, чтобы изменить время зуммера или отключить функцию зуммера.

Нажмите кнопку "**Настройка зоны**" и выделите область для обнаружения движения. Вы можете задать 3 области. Выберете "**Выход с сохранением**" для сохранения и завершения настройки зоны.

**Чувствительность** - нажмите ◀ или ► для изменения чувствительности зоны движения. Выберите "Включить все", чтобы создать глобальную зону обнаружения движения. Выберите "Очистить все", чтобы очистить область текущего цвета.

Выберите "Выход без сохранения", чтобы вернуться в меню настройки движения, без сохранения изменений.

#### 7 Настройка маски.

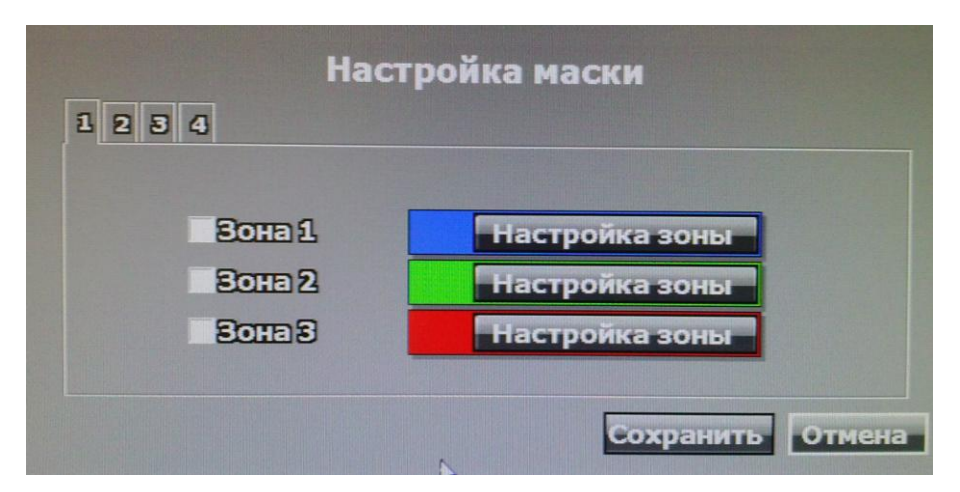

Маскирование области не будет отображаться, как в режиме реального времени, так и в режиме воспроизведения записи. Активируйте нужную зону, нажмите "**Настройка зоны**" для выделения области.

После выбора области, щелкните правой кнопкой мыши, выберите "Выход с сохранением" для завершения настройки зоны.

Выберите "Включить все", чтобы создать создания глобальной маскировки.

Выберите "Очистить все", чтобы очистить область текущего цвета.

Выберите "Выход без сохранения", чтобы вернуться в меню настройки маски, без сохранения изменений.

#### 8 Настройка аудио.

Установите галочку на канале, для записи звука.

|      | Настрої | іка аудио |        |
|------|---------|-----------|--------|
| СН01 | ⊻СН02   | СНОЗ      | ⊠СН04  |
|      |         |           |        |
|      |         | R         |        |
|      |         |           |        |
|      |         | Сохранить | Отмена |

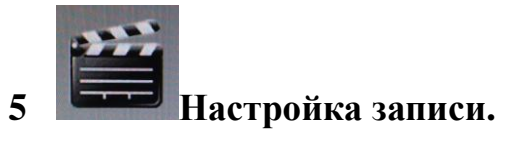

| ЗАПІ                    | ИСЬ               |
|-------------------------|-------------------|
| Задержка зуммера        | <b>₹ 30 )</b> сек |
| Время предтрев. записи  | <b>₹ 30 </b> сек  |
| Режим записи            | Ручной            |
|                         |                   |
|                         |                   |
|                         |                   |
|                         |                   |
| Настройка мобильного по | отока             |
|                         |                   |
|                         |                   |

Пред/Пост тревожная запись

Задержка зуммера (*Ошибка перевода*) – предварительная запись. Запись начнется до момента срабатывания тревоги. Вы можете установить значение 30 сек.

**Время предтрев.** Записи (*Ошибка перевода*) – пост. тревожная запись. Запись после момента срабатывания тревоги. Вы можете установить значение до 30 сек.

Если вы установите 5 секунд для предварительной записи и 5 секунд после сигнала тревоги, длина записи по тревоге будет всего 10 сек.

#### 1 Режим записи.

|    |                    | DAIINCD    |                  |                                                                                                    |
|----|--------------------|------------|------------------|----------------------------------------------------------------------------------------------------|
| 3  | адержка зуммера    |            | <b>₹ 30 )</b> co | ек                                                                                                    |
| В  | ремя предтрев. за  | писи       | <b>₹ 30 )</b> co | ек                                                                                                    |
| P  | ежим записи        |            | Расписан         | ие                                                                                                    |
| 3  | апись по тревоге к | ан         | Канал трев       | оги 🔽                                                                                                    |
|    | Настрока распи     | сания      |                  | S                                                                                                    |
|    | Настройка поч      | чты        |                  |                                                                                                    |
|    | Настройка F        | ГР         |                  |                                                                                                    |
| Ha | стройка мобильно   | ого потока |                  |                                                                                                    |
|    |                    |            |                  |                                                                                                    |
|    |                    |            |                  |                                                                                                    |
|    |                    |            |                  | Contract of the second second s |

Режим записи будет применен ко всем каналам одновременно. При записи, запись NVR как основного, так и потокового видео IP камеры. С помощью выпадающего списка, можно переключиться в режим записи: по тревоге, по расписанию или вручную.

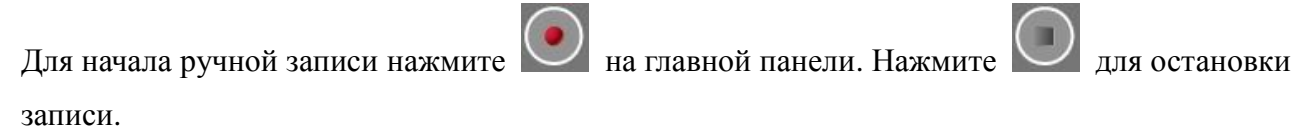

#### 2 Настройка расписания.

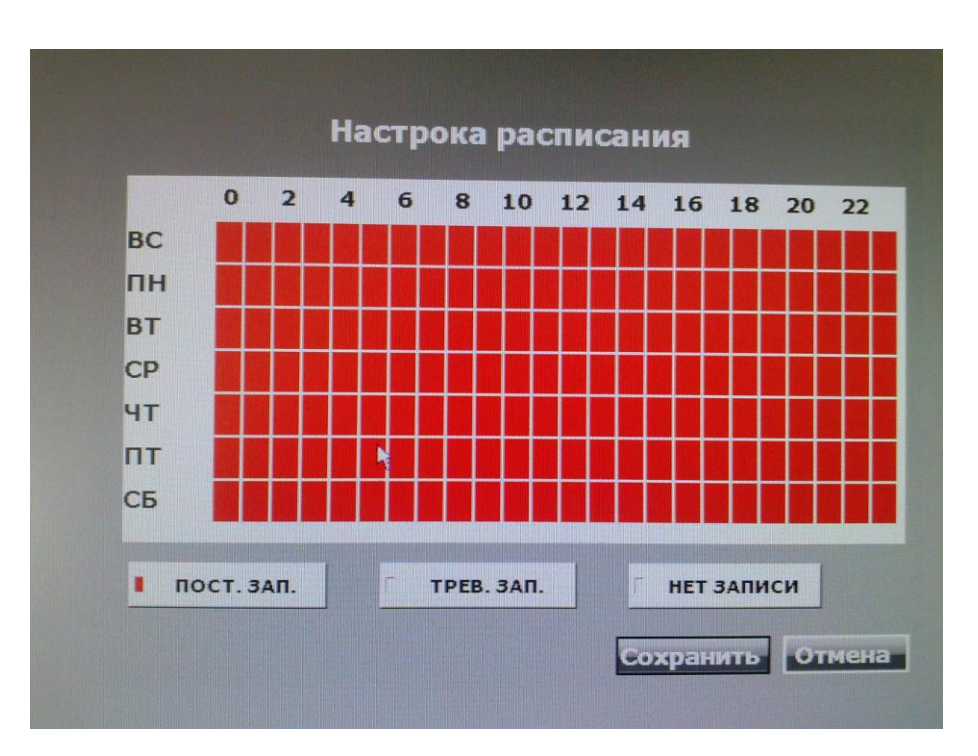

Выберите "Пост запись" (красный) / "Трев.зап." (желтый) / «Нет записи» (зеленый), а затем укажите промежуток времени в календаре. Тип "Трев.зап" включает в себя все типы записи по тревоге.

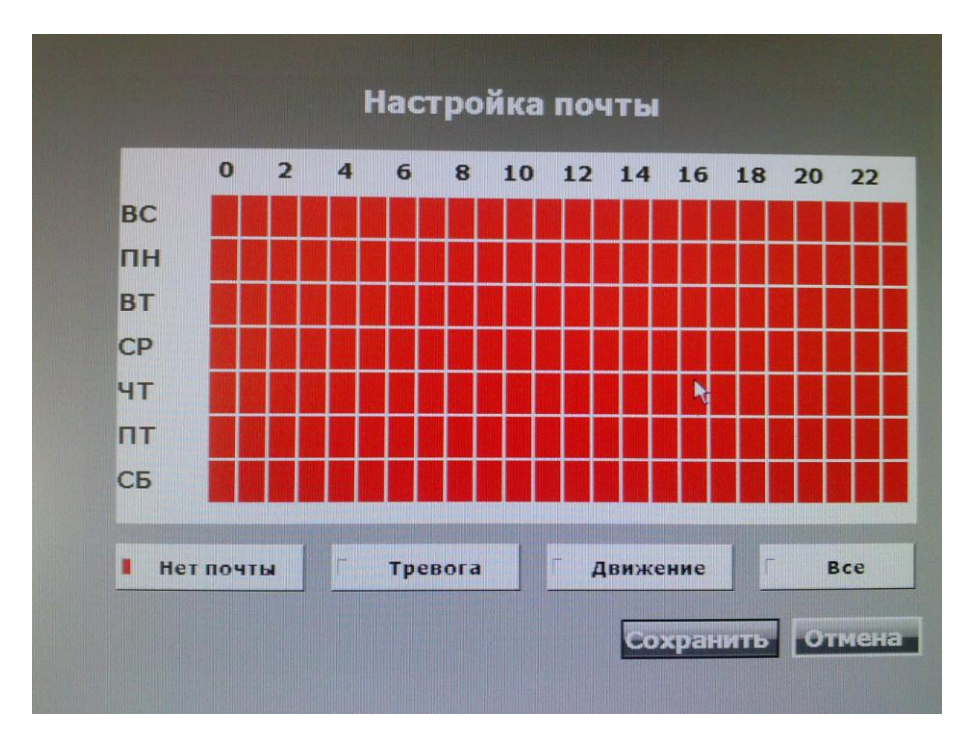

#### 3 Настройка почты по расписанию.

Выбор времени, означает, что запись будет отправлена на почту.

"Нет почты" - письмо не будет отправлено, даже если сработает тревога.

"**Тревога**" – письмо будет отправлены при срабатывании тревожного входа на IP камере.

"Движение" – письмо будет отправлены при срабатывании детектора движения на канале.

"Bce" - письмо будет отправлено при срабатывании тревожного входа или детектора движения.

Длина записи видео в соответствии с настройками "**Предварительная Запись по тревоге**" или "**Пост-Запись по тревоге**".

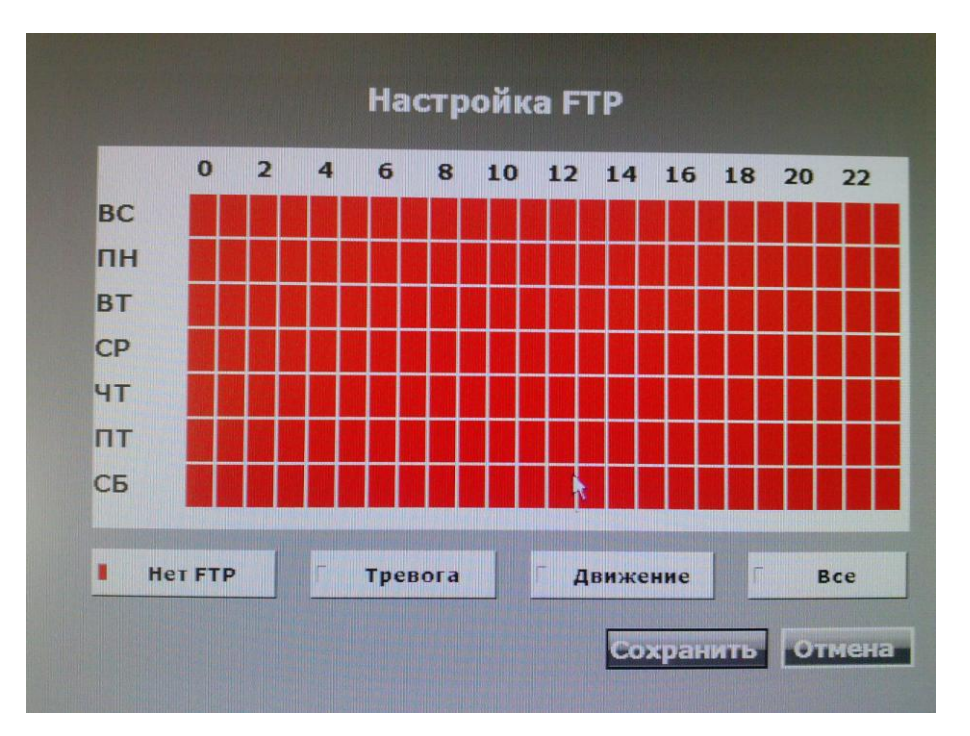

#### 4 Настройка расписания FTP.

Выберите время, когда записанное видео будет загружаться на FTP сервер по тревоге. "**Нет FTP**" - файлы не будут отправлены, даже если сработает тревога.

"**Тревога**" – файлы будут отправлены при срабатывании тревожного входа на IP камере.

"Движение" – файлы будут отправлены при срабатывании детектора движения на канале.

"Bce" - файлы будет отправлено при срабатывании тревожного входа или детектора движения. Длина записи видео в соответствии с настройками "Предварительная Запись по тревоге" или

"Пост-Запись по тревоге".

## 5 Настройка мобильного потока.

Выберите "Вкл" для записи потокового видео для мобильного просмотра.

| Настройка і      | мобильного       |
|------------------|------------------|
| Мобильная запись | Вкл              |
|                  |                  |
|                  | R                |
|                  | Сохранить Отмена |

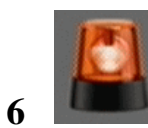

# Настройка тревоги.

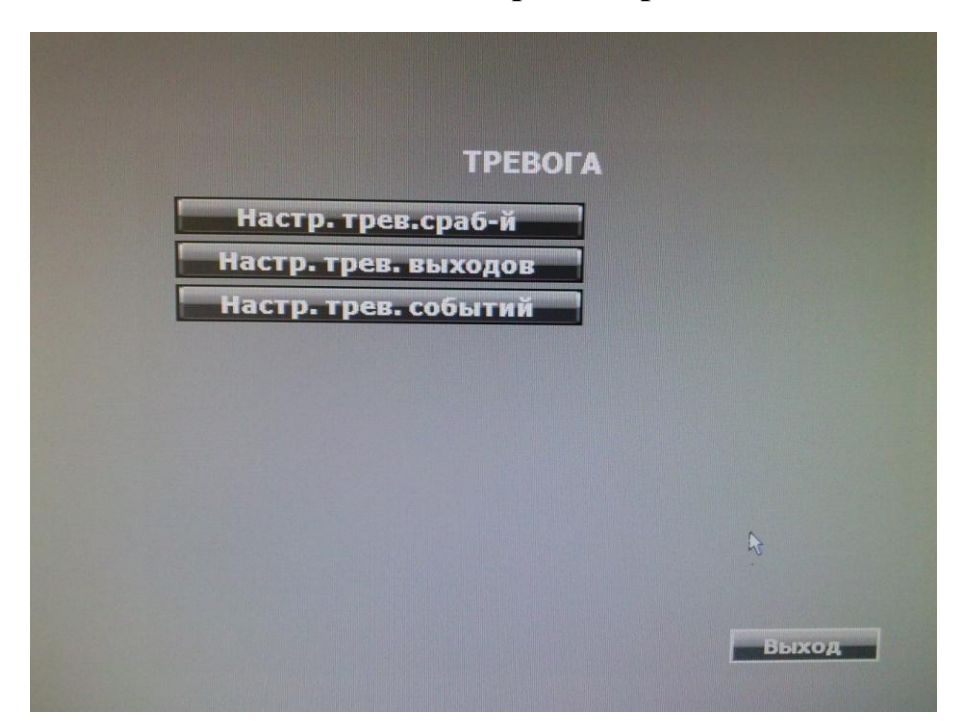

#### 1 Настройка тревожных срабатываний.

| Автопереключ. по трев.            | Выкл. |
|-----------------------------------|-------|
| Потеря видеосигнала               | Выкл. |
| Цифровой вход                     | Выкл. |
| Температура<br>предупреждения HDD | Выкл. |

**Автоматическое переключение по тревоге** - с помощью выпадающего списка, можно выбрать режим: выкл., полный экран или разделенный экран. При поступлении сигнала тревоги, экран переключится в полноэкранный режим или разделенный экран на 4 канала. **Потеря видеосигнала** - при обнаружении потери видеосигнала, произойдет тревога.

**Цифровой вход** - при получении сигнал тревоги с тревожного входа DI, произойдет тревога. **Температура предупреждения HDD** - При превышении температуры HDD значения "**Предельная температура HDD**" произойдет тревога.

2 Настройка тревожных выходов.

| Настр. трев            | 3. Быходов        |
|------------------------|-------------------|
| Время звучания зуммера |                   |
| Тревожный вход         | <b>€ 05</b> € сек |
| Потеря видеосигнала    | <b>₹ 05 </b> рсек |
|                        | Сохранить Отмена  |

В этом разделе вы можете установить время звучания зуммера по тревоге.

**Тревожный выход** – время активации зуммера при срабатывании внешней тревоге на IP камере, значение от 5 до 99 сек.

**Потеря видеосигнала** - время активации зуммера при потере видео сигнала, значение от 5 до 99 сек.

#### 3 Настройка тревожных событий.

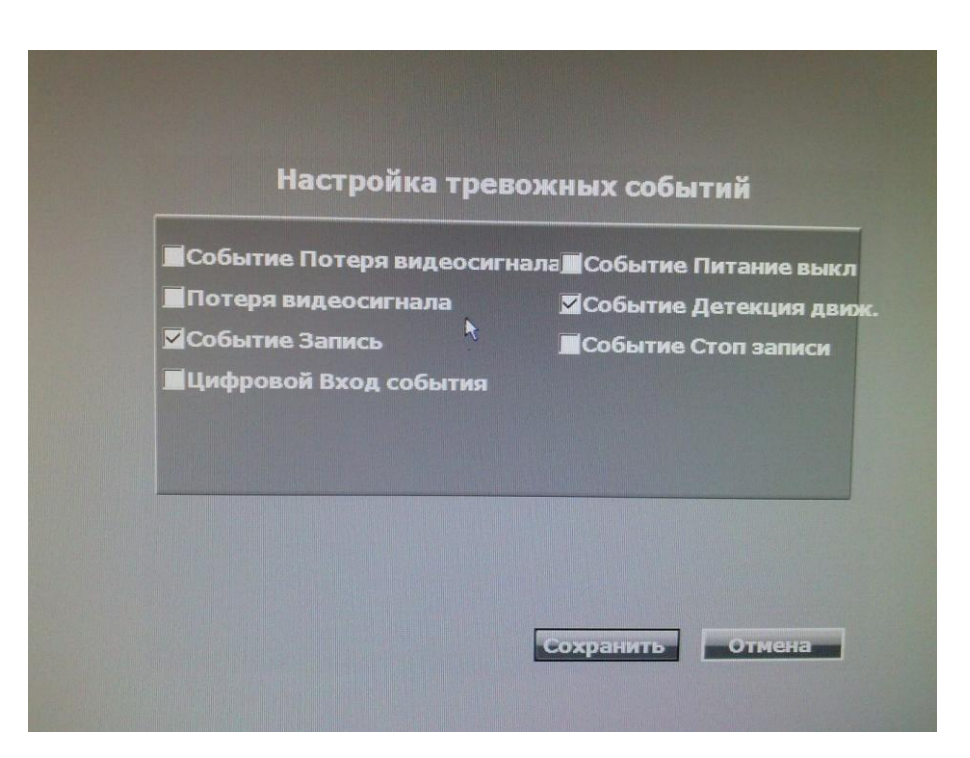

Вы можете активировать 7 тревожных событий которые будут записываться в журнал событий. Событие потеря видеосигнала (ошибка nepeвoda) – информация о включении питания на NVR.

Потеря видеосигнала – информация о потери видеосигнала.

Событие запись – информация о начале записи.

Цифровой вход события – информация об активации тревожного входа на IP камере.

Событие питание выкл – информация о выключении питания на NVR.

Событие детекция движ. – информация об активации детектора движения

Событие стоп записи – информация об остановке записи.

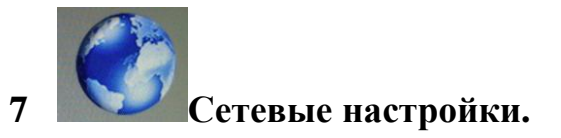

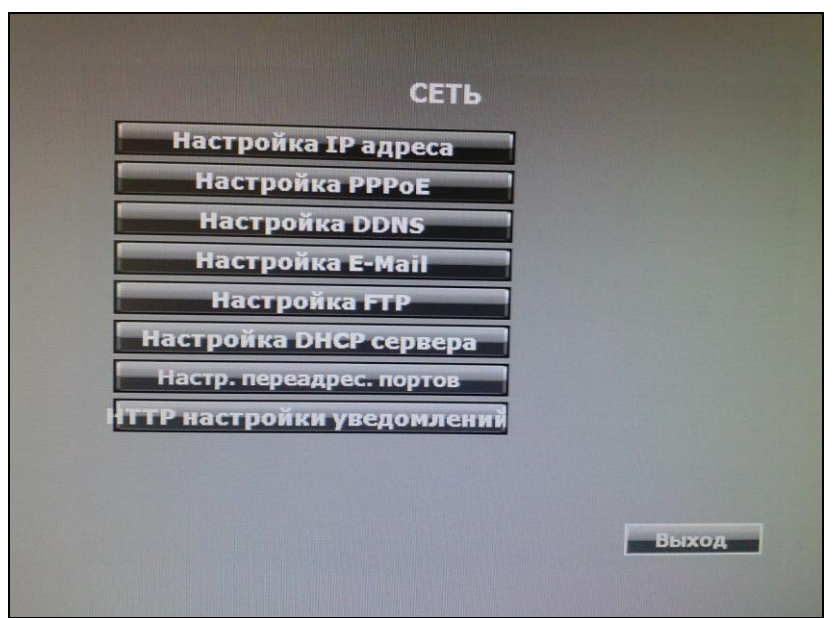

#### 1 Настройка IP Адреса.

| Наст          | ройка ТР адреса<br>DHCP |
|---------------|-------------------------|
| Режим IP      | Статический IP          |
| [Радрес       | 192.168.1.220           |
| Часка подсети | 255.255.255.0           |
| Шлюз          | 192.168.1.254           |
| DNS1          | 168.95.1.1              |
| DNS2>         | 168.95.192.1            |
| Порт Web      | 80                      |

**Режим IP** - нажмите в выпадающем списке, чтобы изменить вид IP адреса Статический IP или получение по DHCP.

**IP Адрес** - установите IP адрес вручную.

Маска сети - задайте маску подсети, по умолчанию 255.255.255.0.

Шлюз - установите Шлюз сети.

**DNS1 и DNS2** - Ведите DNS1 и DNS2, который предоставил провайдер.

Веб порт - установите порт для доступа к NVR через веб-браузер по HTTP. По умолчанию 80.

#### 2 Настройки РРРоЕ.

| Настройн                | a PPPoE          |
|-------------------------|------------------|
| PPPoE                   | Выкл             |
| Имя польз.              | Вкл.             |
| Пароль                  |                  |
| re-Password             | *****            |
| Состояние               | IDLE             |
| Отпр. mail после набора | Выкл             |
| Тема письма             | NVR is dialed    |
|                         |                  |
|                         |                  |
|                         |                  |
|                         | Сохранить Отмена |

Настройка РРРоЕ - выберете включения или отключения режима РРРоЕ.

Имя пользователя - введите имя пользователя, который предоставил провайдера.

Пароль - введите пароль, который предоставил провайдер.

Подтверждение пароля - введите пароль еще раз для подтверждения.

Состояние - показывает текущее состояние РРРоЕ соединения.

**Отправка письма после набора** - щелкните в раскрывающемся списке, чтобы включить или отключить функцию.

Тема письма - укажите тему письма.

#### 3 Настройки DDNS.

| DDNS вкл.        | •              |
|------------------|----------------|
| DDNS сервер      | dyndns.org 🗸 🗸 |
| Доменное имя     |                |
| /мя польз.       |                |
| Тароль           |                |
| Інтервал обновл. | 1440           |
| остояние         | IDLE           |
|                  |                |
|                  |                |

**DDNS Вкл** - активируйте функцию DDNS.

**DDNS** Сервер - щелкните на раскрывающийся список для выбора сервера DDNS.

Доменное имя - укажите зарегистрированное доменное имя.

Имя пользователя – укажите имя пользователя, зарегистрированное на сервисе DDNS.

Пароль - укажите пароль от сервиса DDNS.

Интервал обновления – укажите период времени для обновления IP-адреса.

Статус - состояние DDNS.

#### Обновление: Обновление информации.

Idle: универсальное.

DDNS зарегистрирована успешно, осуществляется вход http://<username>.ddns.camddns.com:

Регистрация прошла успешно.

Обновление не удалось: Имя уже зарегистрировано.

Обновление не удалось: Пожалуйста, проверьте соединение с интернетом.

#### 4 Настройка почты.

| Вкл.          | 4      | Событие по почте |
|---------------|--------|------------------|
| Mail сервер   |        |                  |
| SMTP порт     |        | 25               |
| Имя пользов   | ателя  |                  |
| Пароль        |        |                  |
| e-mail ornpa  | вителя |                  |
| e-mail получа | теля   |                  |
| e-mail скрыт  |        |                  |
| Тема письма   |        | ALARM TRIGGER!   |
| Безопасное    |        | INCETLS SSL      |
|               |        | Tec              |

Включить - Установите галочку на «Вкл» и выберите нужное вам событие.

Mail Сервер - адрес почтового сервера.

**SMTP Порт** - порт почтового сервера SMTP, по умолчанию 25.

Имя пользователя - имя пользователя, на почтовом сервисе(yandex, mail и др).

**Пароль** - пароль пользователя, на почтовом сервисе(yandex, mail и др).

Email отправителя - адрес почты с которой будет отправляться письмо.

Email получателя - адрес на который будет прислано письмо.

Тема письма - тема письма при отправке почты.

Безопасное соединение – вы можете установить тип шифрования SSL и TSL.

#### 5 Настройка отправки почты по событию.

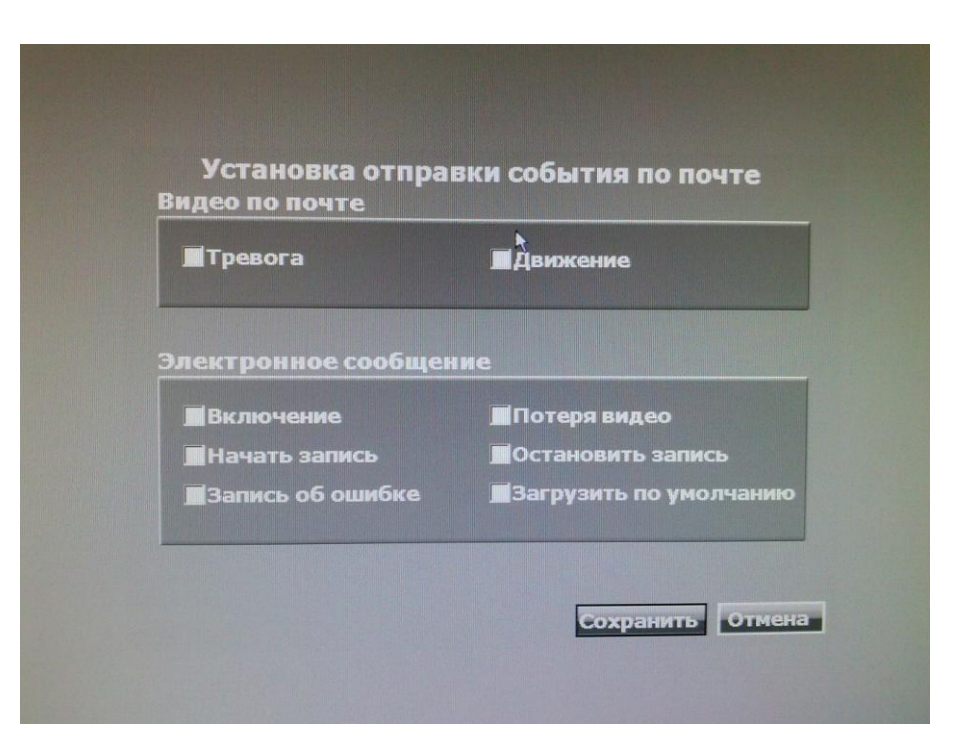

**Тревога / Движение** - посылает видео уведомления по электронной почте по тревоге и / или при обнаружении движения.

Включение - уведомление по электронной почте, когда NVR включается или перезагружается.

Начать запись - уведомление по электронной почте, когда NVR начинает запись.

Ошибка Записи - уведомление по электронной почте, при ошибке записи.

Потеря видео - уведомление по электронной почте, когда изображение пропадает, или подключение к Интернету будет утеряно.

Загрузить по умолчанию - уведомление по электронной почте, когда NVR пользователь установит настройки по умолчанию.

#### 6 Настройки FTP.

| Ha                | астро | йка FTP   |          |
|-------------------|-------|-----------|----------|
| Вкл.              |       | Птревога  | Движение |
| <b>FTP сервер</b> |       |           |          |
| Имя пользователя  |       |           |          |
| Пароль            |       |           |          |
| Порт FTP          | 8     | 21        |          |
| Путь              |       | /ALARM/   |          |
|                   |       |           | Тест     |
|                   |       |           |          |
|                   |       |           |          |
|                   |       |           |          |
|                   |       | Сохранить | Отмена   |

Вкл. – активируйте функцию отправки видео файлов на FTP сервер.

"Тревога", чтобы загрузить видео на FTP сервер срабатывании тревожного входа на IP камере.

"Движение", чтобы загрузить видео на FTP сервер, когда сработает датчик движения.

**FTP-Сервер** - адрес FTP-сервера.

Имя пользователя - имя пользователя, для авторизации на FTP сервере.

Пароль - пароль пользователя, для авторизации на FTP сервере.

Порт FTP - номер порта передачи файлов, значение по умолчанию 21.

Путь – путь на рабочую папку на FTP сервере.

#### 7 Настройки DHCP сервера.

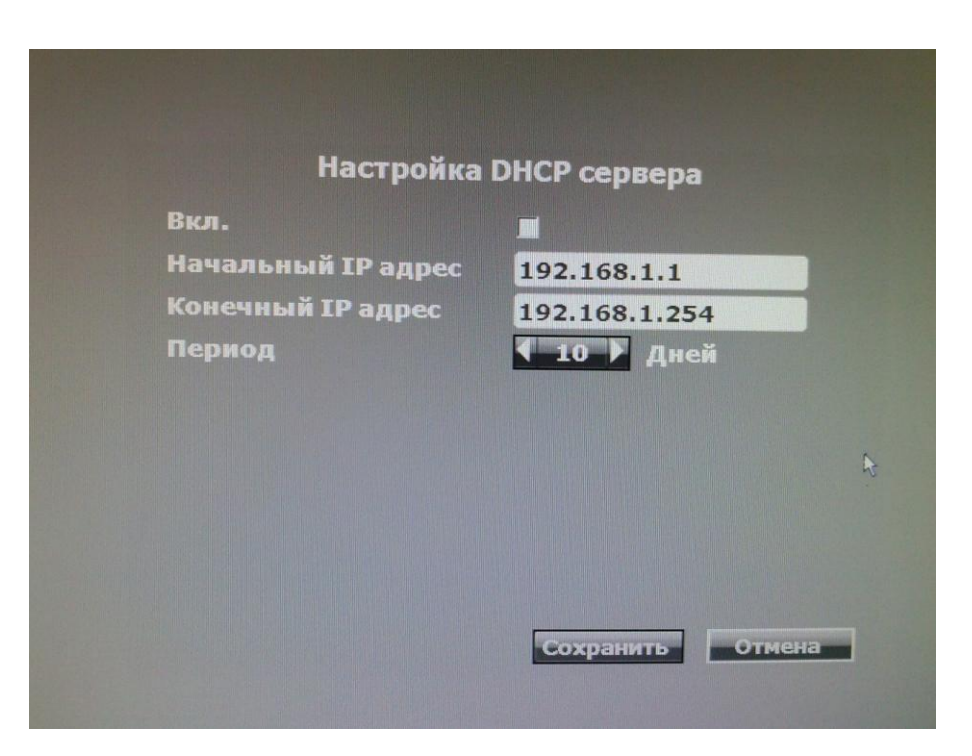

**Вкл** - используйте флажок, чтобы вкл / откл функцию DHCP сервера на NVR. Когда функция активирована, NVR будет назначать ір адреса подключенным устройствам.

**Начальный IP адрес** - используйте виртуальную клавиатуру, чтобы ввести начальный адрес диапазона адресов DHCP сервера.

**Конечный IP адрес** - используйте виртуальную клавиатуру, чтобы ввести конечный адрес диапазона адресов DHCP сервера.

Период - нажмите ◀ или ► для изменения времени аренды DHCP адреса.
# 8 Настройка переадресации портов (UPNP).

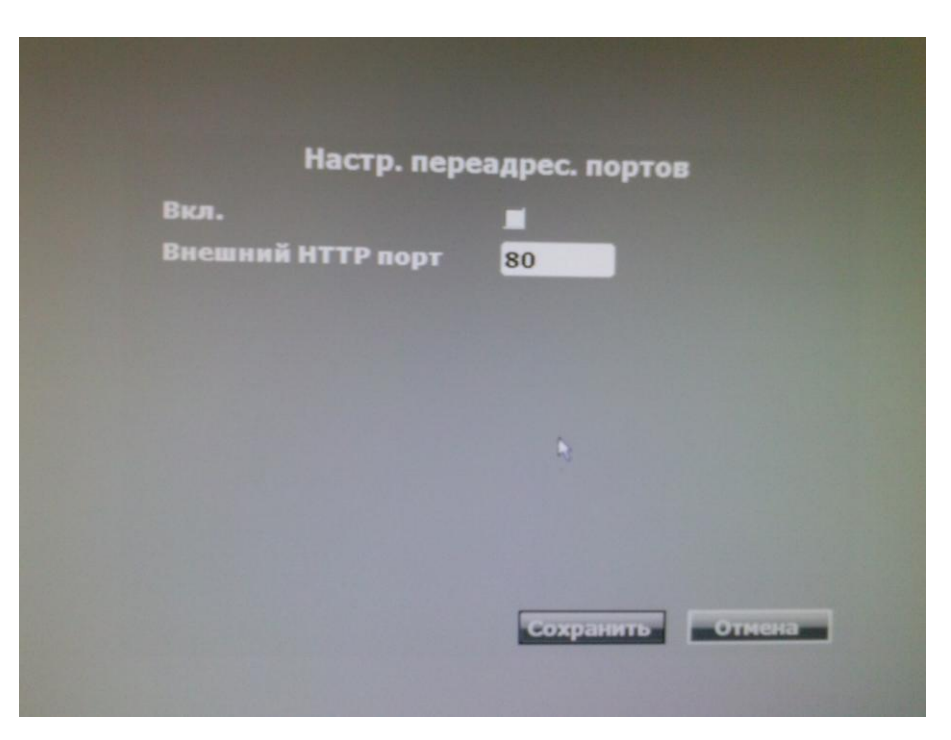

Вкл. - используйте флажок, чтобы вкл / откл функцию UPNP.

**Внешний порт НТТР** - используйте виртуальную клавиатуру, чтобы ввести внешний порт НТТР.

9 Настройки НТТР уведомлений.

| включить<br>НТТР Сервер |    |
|-------------------------|----|
| НТТР Порт               | 0  |
| Логин<br>Пароль         |    |
| НТТР Шлюз               |    |
|                         |    |
|                         | R. |

Включить - используйте флажок, чтобы вкл / откл НТТР Уведомление. Эта функция позволяет

пользователям создавать команды к серверу НТТР. Сервером может быть любое устройство.

При любом тревожном событии, NVR отправляет ряд команд на этот сервер.

**НТТР Сервер** - ведите IP-адрес сервера.

НТТР Порт - ведите порт используемый сервером, для протокола НТТР.

Логин - ведите имя пользователя на сервере.

Пароль - ведите пароль пользователя на сервере

НТТР Шлюз – введите текст команды для отправки на сервер (CGI).

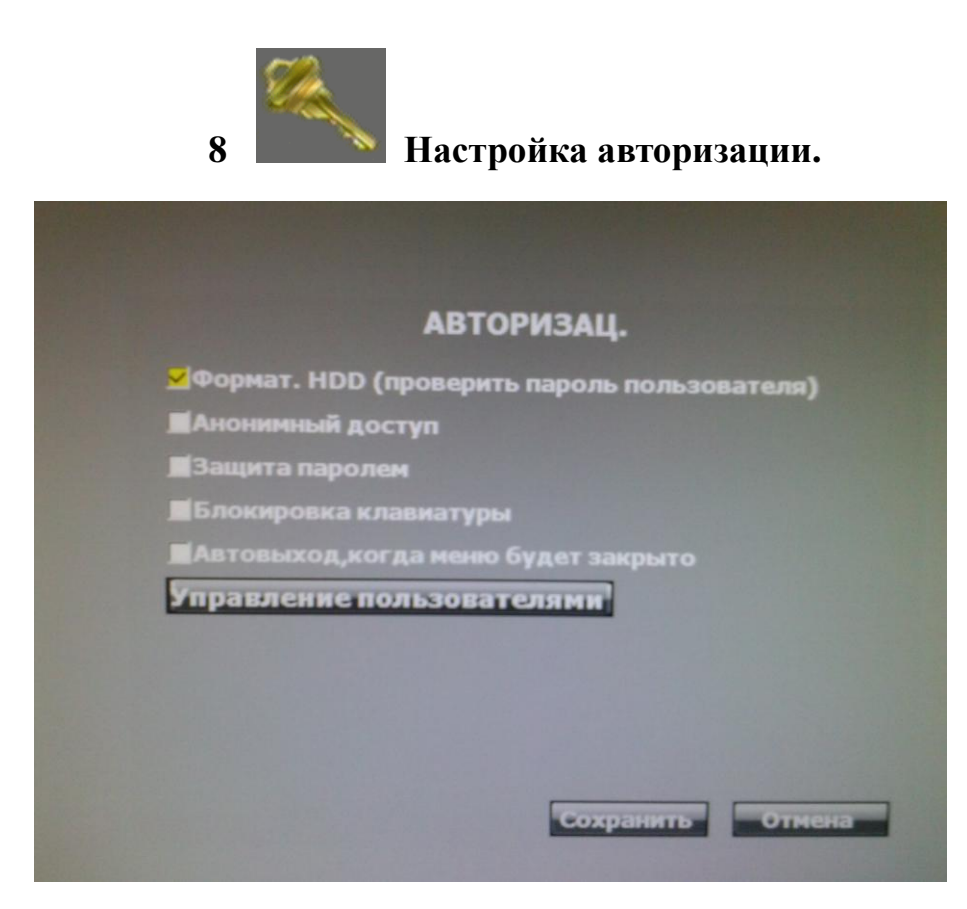

**Форматирование жесткого диска** - используйте флажок, чтобы вкл / откл функцию авторизацию при форматировании HDD. Если эта функция включена, пользователь должен ввести пароль при выполнении форматирования HDD.

Анонимный доступ - используйте флажок, чтобы вкл / откл авторизацию анонимным пользователем. Если включить эту функцию, пользователю не придется вводить имя пользователя / пароль и при просмотре изображения в реальном времени, и через веб-браузер. Защита паролем - используйте флажок, чтобы вкл/откл защиту паролем.

**Блокировка клавиатуры** - используйте флажок, чтобы вкл / откл работу панели управления, которая находится в правой части Онлайн просмотра. Панель управления не работает, когда пользователь не авторизован.

**Авто-выход** - используйте флажок, чтобы вкл / откл функцию, система будет автоматически блокировать NVR при выходе из меню.

#### 1 Управление пользователями.

Администратор может настраивать разрешения пользователям и управлять возможностями пользователя.

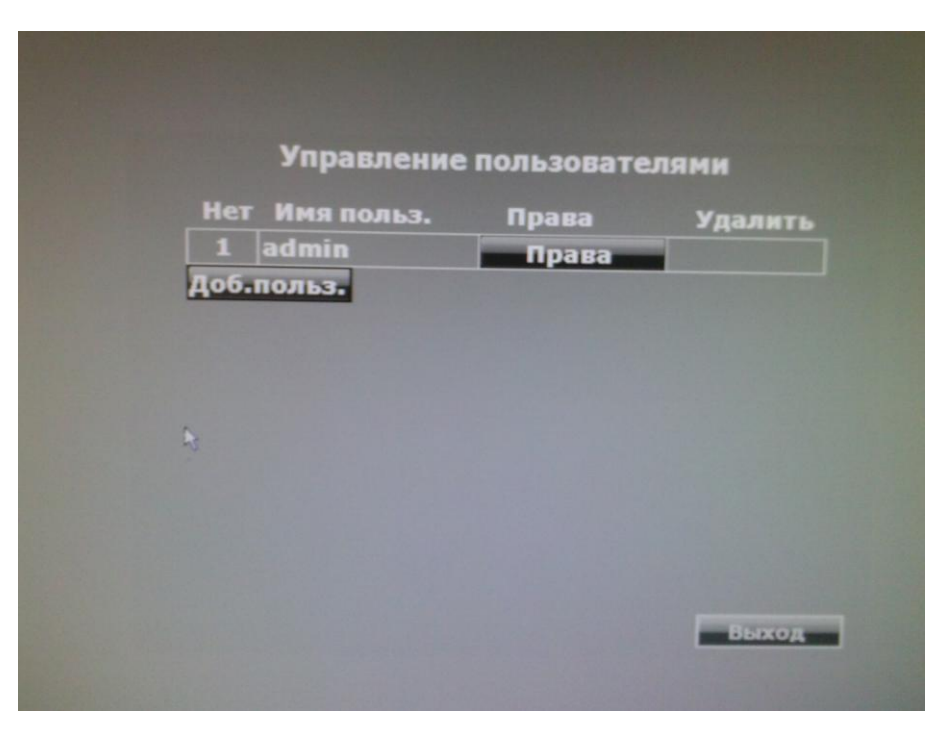

### 2 Права пользователя.

Используйте мышь для установки галочки, чтобы изменить права.

| нет 1            | равление пользоват | елями          |
|------------------|--------------------|----------------|
| Имя польз.       | admin              |                |
| Пароль           | *****              |                |
| Подтвержд. парол | . *****            |                |
| Авториз.по сети  | Запись Вкл/Выкл    | Архивир.       |
| Воспр/События    | ✓PTZ               | Инастр.меню    |
| Иастр. камер     | Иастр. записи      | Инастр. трево  |
| Иастройка сети   | ✓Настройка HDD     |                |
|                  |                    | мотра по сети: |
|                  |                    |                |

## 3 Добавить пользователя.

После нажатия на кнопку «Доб.польз», появится страница настроек. Администратор может распространять полномочия и разрешения для нового пользователя.

| авление пользоват<br>USER2<br>Ининини<br>Запись Вкл/Выкл<br>УРТ2 | Гелями<br>Папана)<br>Папана)<br>Гархивир. |
|------------------------------------------------------------------|-------------------------------------------|
| USER2<br>Половителия<br>Половителия<br>Мапись Вкл/Выкл<br>УРТ2   | налана)<br>Напана)<br>∭Архивир.           |
| Солонияния<br>Солонияния<br>Маапись Вкл/Выкл<br>ЙРТZ             | нация)<br>Пация<br>∭Архивир.              |
| и <b>Каланината</b><br>⊠Запись Вкл/Выкл<br>⊠РТZ                  | А <b>КОЛО</b><br>∭Архивир.                |
| МЗапись Вкл/Выкл<br>МРТZ                                         | Архивир.                                  |
| <b>⊠PTZ</b>                                                      |                                           |
|                                                                  | <b>⊠</b> Настр.меню                       |
| Инастр. записи                                                   | Инастр. тревог                            |
| 🗹 Настройка HDD                                                  | <b>⊠</b> Сист.настр.                      |
| я воспроизв. и просм                                             | «огра по сети:                            |
|                                                                  |                                           |
|                                                                  |                                           |
|                                                                  | Сохранить Отмен                           |
|                                                                  |                                           |
|                                                                  |                                           |
|                                                                  |                                           |
| вление жестким                                                   | 1 диском (HDD)                            |
|                                                                  |                                           |

| Режим пере | езаписи |     | A  | a 🔫 |
|------------|---------|-----|----|-----|
| Авто удале | ние     |     | He |     |
| Информ. о  | накопит | еле |    |     |
| Сормати    | Posarsm |     |    |     |
|            | 8       |     |    |     |
|            |         |     |    |     |

**Режим перезаписи** - выберите "ДА" чтобы активировать функцию замещения старых данным новыми при заполнении диска. Выберите "Выкл" и NVR прекратит запись данных на жесткий

диск, когда жесткий диск заполнится. При этом вы можете установить "Предупреждение о заполнении", значения 20%, 15%, 10% или 5% от емкости HDD. Когда место на жестком диске меньше заданного, зуммер подает звуковой сигнал.

**Авто удаление** - выберите "Вкл" для активации режима автоматического удаление записей старше указанного значения во "**Время хранения**", значения от 1 до 30 дней.

#### 1 Информация об устройствах.

В данном разделе указана информация о подключенных накопителях USB.

|                 |      | Tenn. Craryc |
|-----------------|------|--------------|
|                 | 2    |              |
|                 |      |              |
|                 |      |              |
| писок USB устро | йств |              |
| Нет             |      |              |

## 2 Формат HDD.

| Имя польз. |
|------------|
|            |
|            |

Введите имя пользователя и пароль при выполнении функции форматирования жесткого диска.

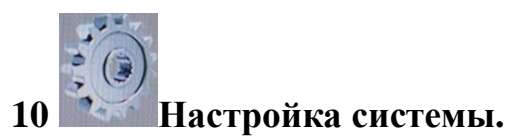

| СИ                  | СТЕМА               |
|---------------------|---------------------|
| Имя NVR             | NVR-04              |
| ID NVR              | <b>₹ 00 </b>        |
| Язык                | Русский             |
| Формат даты         | DD-MM-YYYY          |
| Версия              | N1114-SI1.0.11_1175 |
| Обновление ПО       | Настр. конфигурации |
| Настройка времени   | Летнее время        |
| Отображ. на дисплее | Настройка монитора  |
| Перезагрузка        | Автопоиск           |
|                     | Сохранить Отмена    |

Имя NVR - используйте виртуальную клавиатуру, чтобы ввести имя NVR.

**NVR ID** - используйте ◀ или ► чтобы настроить NVR ID для управления с ПДУ. Значение настройки от 0 ~ 32.

Язык - с помощью выпадающего списка, можно изменить язык меню NVR.

Формат даты - с помощью выпадающего списка, можно изменить вид отображаемой дат. Есть три режима: DD / MM / YYYY, YYYY / MM / DD и MM / DD / YYYY.

Версия – информации о версии прошивки NVR.

## 1 Обновление программного обеспечения.

Подключите Flash USB с новой версией прошивки (формат Flash USB в FAT 32) и нажмите кнопку «Обновление ПО». Обновление прошивки начнется автоматически.

| Версия   | N1114-SI1.0.11_1175 |
|----------|---------------------|
| Статус   |                     |
| Прогресс |                     |
|          | *                   |
| Обновлен | ие по               |
|          |                     |

#### 2 Настр. Конфигурации.

Вы можете отметить пункты для установки заводских настроек. Пользователь может также сбросить настройки на USB flash диск или восстановить их с резервного USB диска.

| Инастр. камер        | Настройка изображения |
|----------------------|-----------------------|
| ☑Настр-ка дет.движ.  | Инастр. записи        |
| И Настройка тревоги  | И настройка сети      |
| И настройка авториз. | 🗹 Настройка HDD       |
| Инастройка системы   |                       |
|                      | •                     |
| агрузить настройки у | умолчанию             |
| Загрузка конфиг.     | изUSB                 |
|                      |                       |

#### 3 Установка времени.

Вы можете вручную установить Дату / Время или указать часовой пояс и NTP сервер синхронизации времени.

|                                                | Настройк                                                                                                    | а времени                                                    |
|------------------------------------------------|----------------------------------------------------------------------------------------------------|--------------------------------------------------------------|
| <b>19</b><br><b>80</b><br>10 1<br>17 1<br>24 2 | 11       2013         H BT CP 4T NT C5         1       2         4       5       6       7       8       9         1       12       13       14       15       16         8       19       20       21       22       23         5       26       27       28       29       30 | 19/11/2013<br>15:40:05<br>Время<br>15): (39): (52)<br>Синхр. |
| Настр<br>Вкл.<br>⊠                             | ойка NTP<br>NTP Сервер<br>pool.ntp.org                                                                                                    | Часовой пояс Время обновления<br>GMT+04:00 ▼ 24 ▼<br>Синхр.  |
|                                                |                                                                                                    | Сохранить Отмена                                             |

#### 4 Переход на летнее время.

| Нач. месяц | Неделя | День      | Часы  |
|------------|--------|-----------|-------|
|            | NO.1 V | вторник - | 00:00 |
| ФЕВРАЛЬ -  | NO.1 V | ПЯТНИЦА   | 00:00 |
| Смещение   |        |           |       |
| T0.30 Y    | -3     |           |       |

Вы можете активировать автоматический переход на летнее время и обратно. После завершения настройки, нажмите кнопку «Сохранить», чтобы применить настройки.

#### 5 Настройка дисплея.

Используйте мышь, чтобы выбрать варианты отображения информации на основном дисплее «Дата и время», «Информация о записи», «Наименование камеры» и «IP Адрес».

| Отооражение на д<br>Дата и время                         | исплее |
|----------------------------------------------------------|--------|
| Информация о за<br>и и и и и и и и и и и и и и и и и и и | писи   |
| ✓ паименование ка ✓ IP адрес                             | меры   |
|                                                          | ₽.     |
|                                                          |        |

#### 6 Настройка монитора.

Пользователь может использовать ◀ или ► для настройки параметров монитора: "Яркость", "Контраст", "Оттенок" и "Насыщенность".

Вы можете выставить "**Разрешение**" экрана, пожалуйста, убедитесь, что ваш монитор поддерживает это разрешение и частоту кадров. Если разрешение было выбрано не совместимое с ЖК-монитором, система автоматически отменить последние изменения.

| H           | астройка моци | TODO        |
|-------------|---------------|-------------|
|             | aciponia nonn | гора        |
| Яркость     |               | ₹ 50        |
| Контраст    | Ň             | 1 50        |
| Оттенок     | 1024x768      | 50          |
| Насыщенност | ь 1280x720    | - 50        |
|             | 1280x1024     |             |
| Daapamauna  | 1920x1080P@60 | Сорос       |
| газрешение  | 1920x1080P@30 | A           |
|             | 1920x1080P@25 |             |
|             | 1920x1080P@24 |             |
|             | 1920x1080I@60 |             |
|             | 1920x10801@50 | охранить От |

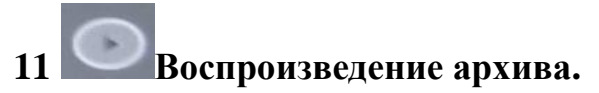

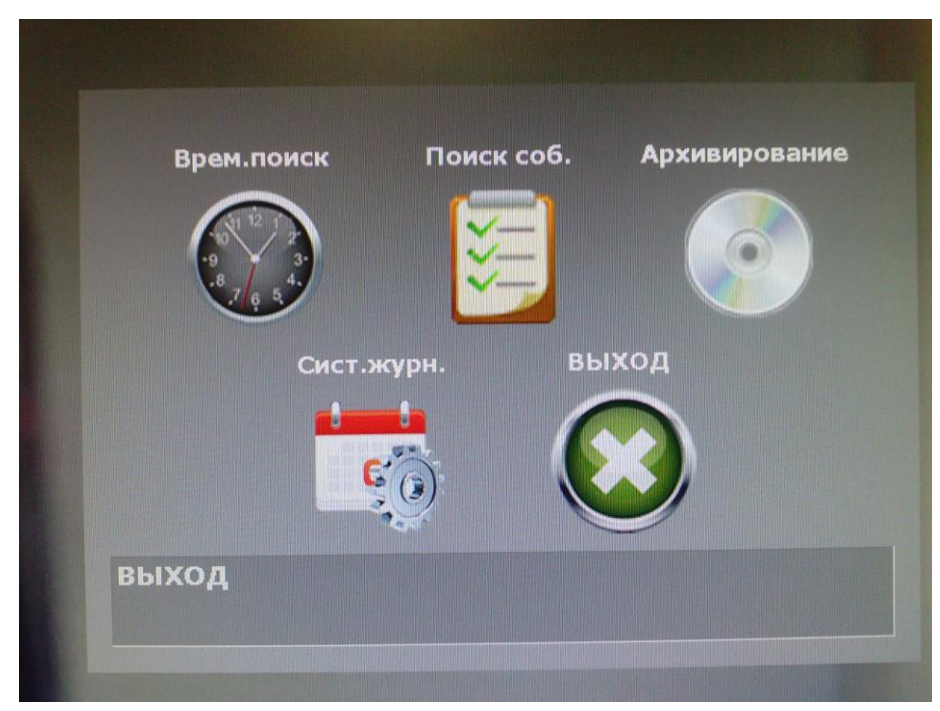

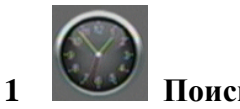

# Поиск по времени.

Выберите Начало воспроизведения, а затем нажмите на кнопку для воспроизведения записанных данных. Если период времени содержит записанные данные, отрезок времени, будет красным.

| Врем.поиск                                                                                                    |                                                                                                    |  |  |  |
|----------------------------------------------------------------------------------------------------|----------------------------------------------------------------------------------------------------|--|--|--|
| 19       11       (2013)         12       12         34       67       89         10111213141516       1718       1920212223         24       252627282930       30         036       369       1 | <ul> <li>4 16 4 01 4 02</li> <li>Старт воспр.</li> <li>Вр. начала записи<br/>01/11/2013 15:14:27</li> <li>Вр. конца записи<br/>19/11/2013 16:05:06</li> <li>2 15 18 21 23</li> </ul> |  |  |  |
|                                                                                                    | 40 50 59                                                                                                    |  |  |  |

Резервная запись

- в режиме воспроизведения нажмите эту кнопку для резервной

записи на диск USB flash диск. Нажмите эту кнопку снова, чтобы закончить резервного копирования.

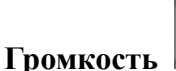

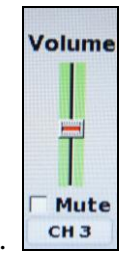

нажмите эту кнопку для регулирования громкости.

Примечание: При воспроизведении, звук включается только на полноэкранном режиме!

**Управления дисплеем** / полноэкранный режим — в режиме воспроизведения используйте, чтобы переключаться между каналами камер.

**Цифровой Zoom** - в полноэкранном режиме, щелкните левой кнопкой мыши, чтобы выбрать диапазон, чтобы увеличить или уменьшить изображение. Пользователи могут щелкнуть правой кнопкой мыши, чтобы отключить эту функцию. (ПРИМЕЧАНИЕ: С помощью мыши управлять цифровым зумом, изображение может увеличено до 16х).

## Запись и управление воспроизведением

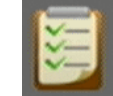

2

# Поиск по событию.

Вы можете выбрать в журнале событие, для начала его воспроизведения. Кроме того, пользователь может нажать «Фильтр. событий», чтобы выбрать конкретный тип события.

|        |                     |               | noo   |
|--------|---------------------|---------------|-------|
| 001    | 19/11/2013 15:58:19 | <br>REC START | HDD1  |
| 002    | 19/11/2013 10:14:32 | <br>PWRON     | HDD1  |
| 003    | 12/11/2013 13:00:00 | PWROFF        | HDD1  |
| 004    | 12/11/2013 12:13:51 | PWRON         | HDD1  |
| 005    | 01/11/2013 16:15:00 | PWR OFF       | HDD1  |
|        | 01/11/2013 15:37:17 | REC START     | HDD1  |
|        |                     | REC START     | HDD1  |
|        |                     |               | HDD1  |
| раниг  | ıa ()               | 【             | 01    |
| Рильтр | событий Арх-ть      |               | Выхол |

| Тип события                               |                   |
|-------------------------------------------|-------------------|
| 🗹 Питание вкл.                            | Питание выкл      |
| Потеря видеосигнала                       | Детекция движения |
| ⊴Запись                                   | Остановка записи  |
| 🗹 Цифровой вход камеры                    |                   |
| Канал события<br>⊠СН01 ⊠СН02 ;<br>HDD NO. | ИСН03 ИСН04       |
| HDD 1                                     |                   |
|                                           |                   |
|                                           |                   |

3

# Архивирование.

После нажатия на кнопку резервного копирования, вы можете использовать выпадающий список для выбора устройства хранения данных. Нажмите на кнопку "**Арх-ть**", чтобы начать резервное копирование.

|                   | Апуин     | INORAUM      | -             |        |
|-------------------|-----------|--------------|---------------|--------|
|                   | прливи    | ровани       | 6             |        |
| р. начала запис   | и 01      | /11/2013     | 3 15:14:27    | 7      |
| вр. конца записи  | 19        | 9/11/2013    | 3 16:05:06    | 5      |
| /стройство: Ном   | ер া 🔻    | Сво          | бодно:        |        |
| Вр. начала 📢 19 🕽 | / (11),   | <b>12013</b> | <b>(16)</b> : | 05):4  |
| Вр. конца 🚺 🧃     | / (11)    | <b>42013</b> | <b>16</b> ;   | 05):4  |
| Размер архива:    |           |              |               |        |
| Выбрать канал 👖   |           |              |               |        |
|                   | CHOL      | MCHUZ        | MCH US        | MCH 04 |
|                   |           |              |               |        |
|                   |           |              |               |        |
|                   |           | R            |               |        |
|                   |           | 4            |               |        |
| Проверка уст      | <b>p.</b> | ķ            |               |        |

По времени - нажмите ◀ или ▶, чтобы выбрать начальное и конечное время копирования.

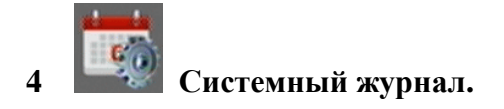

Системный журнал содержит все системные записи. Максимальное количество записей 2000.

|           | Системный журна. | Л    |
|-----------|------------------|------|
| NO. Время | Событие          |      |
|           |                  |      |
|           |                  |      |
|           |                  |      |
|           |                  |      |
|           |                  |      |
|           |                  |      |
|           |                  |      |
|           |                  |      |
| Страница  | <b>X</b>         | 01 🕨 |
|           | Anver            | N    |

После нажатия кнопку «Фильтр записей» вы сможете отфильтровать интересующие вас события

| Фильтр                         | записей                       |
|--------------------------------|-------------------------------|
| Вход в систему с консоли       | <b>⊠</b> Удаленный вход       |
| Добавить пользователя          | Уудалить пользователя         |
| Форматирование HDD             | ✓HDD заполнен                 |
| Загрузки значений по умолчанию | ✓Загрузка конфигурации из USB |
| PPPoE IP                       | DHCP IP                       |
| 🗹 Ошибка записи                | Локальное резервное копирован |
| Удаленное резервное копировани | 6                             |
|                                |                               |
|                                |                               |
|                                |                               |
| •                              | Сохранить Отмена              |
|                                | Charlester, sheetheddinger    |

После завершения резервного копирования, используйте программу **D6Viewer**, чтобы открыть файл журнала, она скопируется на USB flash диск автоматически.

# 12 Воспроизведение с HDD на ПК.

#### Рекомендуемые системные требования к ПК

<u>Процессор</u>: Intel P4 2.8G <u>Опер.память</u>:512MB или выше <u>Видео</u>:64MB или выше <u>Разрешение VGA</u>:1024 x 768 <u>ОС</u>: Windows XP / 2000 или выше <u>Пропускная способность сети</u>: Скорость загрузки 256 кбит или выше

#### Просмотр HDD

Подключите HDD от NVR к ПК.NVR HDD использует файловый формат Linux, так что система Windows не может его прочитать. Пожалуйста, используйте программное обеспечение "Ext2Fsd", чтобы назначить букву диска на жесткий диск. "Ext2Fsd" находится в прилагаемом компакт-диске или может быть загружен из Интернета. Запустить Ext2Fsd, и оно обнаружит все диски, подключенные к компьютеру. Щелкните правой кнопкой мыши на NVR HDD и выберите "Изменить букву диска".

| le <u>E</u> dit <u>T</u> o | ols <u>H</u> elp |             |            |                        |              |        |               |           |
|----------------------------|------------------|-------------|------------|------------------------|--------------|--------|---------------|-----------|
| Volume                     | Туре             | File system | Total size | Used size              | Codepage     | Physi  | ical object   |           |
| 🥪 (C:)                     | Basic            | NTFS        | 58 GB      | 47 GB                  |              | \Devia | ce\HarddiskVo | lume1     |
| 🥪 (D:)                     | Basic            | NTFS        | 90 GB      | 80 GB                  |              | \Devia | ce\HarddiskVo | lume2     |
| 🥪 (F:)                     | Basic            | EXT3        | 460 GB     | 402 GB                 | utf8         | \Devia | ce\HarddiskVo | lume9     |
| 🥯 (G:)                     | Basic            | EXT3        | 4875 MB    | 201370  <br>Fret2 Mana |              | E2     | e\HarddiskVo  | lume10    |
| <b>\$</b>                  | Basic            | SWAP        | 125 MB     | Chan on Dr             | nius Lattar  | EA.    | e\HarddiskVo  | lume11    |
| 📙 (E:)                     | Basic            | FAT         | 249 MB     | Change Di              | ive Letter   | P4     | e\Warddisk1\I | )P(1)0-0- |
|                            |                  |             |            | Flush Cach             | ne to Disk   | F11    |               |           |
|                            |                  |             | IIII       | Change Pa              | rtition Type | F12    |               | 1         |
|                            | Туре             | File system | Total size | <u>C</u> opy to C      | lipboard     |        | on type       |           |
| DISK 0                     |                  |             |            | Reload and             | l Refresh    | F5     |               |           |
| (C:)                       | Basic            | NTFS        | 58 GB      | 1010000 0010           | . Horiout    | 120    | NTFS          |           |
| (D:)                       | Basic            | NTFS        | 90 GB      | Show Prop              | erties       | F6     | NTFS          |           |
| DISK 1                     |                  |             |            | Service Ma             | anagement    | F7     |               |           |
| (E:)                       | Basic            | FAT         | 249 MB     | Ext2Fsd St             | tatistics    | F8     |               |           |
|                            |                  |             |            | Remove D               | ead Letters  | F9     |               |           |
| (F·)                       | Basic            | EXT3        | 460 GP     | 402 GP                 | utf8         | Linuw  |               |           |
| (G-)                       | Basic            | EXT3        | 4875 MB    | 381 MB                 | uff8         | Linux  |               |           |
| 100710                     | Basic            | SWAP        | 125 MB     | 125 MB                 |              | Linux  | swap          |           |
|                            |                  |             |            |                        |              |        |               |           |

#### Нажмите "Add"

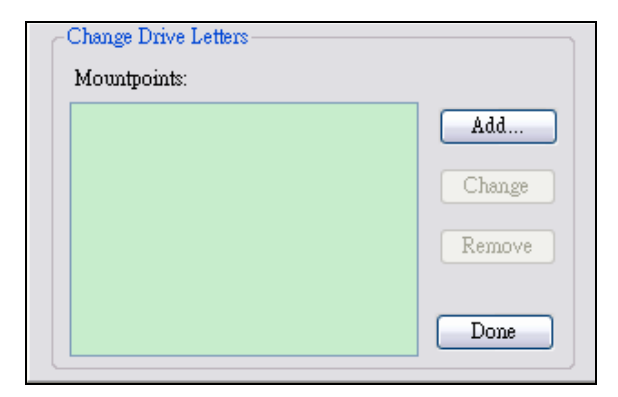

Назначьте букву жесткого диска, затем нажмите кнопку "OK", так чтобы HDD получив букву диска и мог быть распознан операционной системой.

| Enter or select a new drive lettter :                                                                                                    | F:                                                     | ~                                       |
|----------------------------------------------------------------------------------------------------|--------------------------------------------------------|-----------------------------------------|
| Which way to mount:                                                                                                    |                                                        |                                         |
| Mount via DefineDosDevice, will be                                                                                                    | lost after reboot                                      |                                         |
| Automatic mount via MountMgr. Ex<br>mountpoints when it detects disk cha<br>Ext2Mgr. Removable (like USB) dis<br>method.                    | t2Mgr will assigr<br>nges. Must NOT<br>ks are recommen | 1 or remove<br>close<br>ded to use this |
| Create a permanent MountPoint via<br>this method for fixed disks. We need<br>HKLM'System/CurrentControlSet/C<br>Session Manager/DOS Devices | Session Manager.<br>. create a new iter<br>ontrol\     | . It's better use<br>n in registry:     |
| Can                                                                                                    | cel                                                    | OK                                      |

В режиме просмотра HDD, выберите жесткий диск NVR для загрузки видео файлов с жесткого диска.

#### Воспроизведение файла

Откройте D6Viewer. Используйте режим Overlay может улучшить производительность системных ресурсов.

| u∰ D6¥iewer                                                                                                    | _ □ 🛛                                                                                                    |
|----------------------------------------------------------------------------------------------------|----------------------------------------------------------------------------------------------------|
| File About                                                                                                    |                                                                                                    |
| HDD Play<br>V File Play<br>Exit                                                                                                    | File(*.haX) File Select Open                                                                                                    |
| <u>BH7 6000/07/01/000000</u> EH3 <u>6000/07/01/000000 EH3 6000/07/01/000000</u> EH10 <mark>6000/07/01/000000 EH13 6000/07/01/000000</mark>                       | PlayBack                                                                                                    |
| Ch 13 (000/01/01_00:00:00 Ch 14 (000/01/01_00:00:00 Ch 15 (000/01/01_00:00:00 Ch 16 (000/01/01_00:00:00 Ch 17 (0000/01/01_00:00:00 Ch 18 (0000/01/01_00:00:00 Ch | Coom                                                                                                    |
|                                                                                                    | Backup<br>CH01 Save AVI                                                                                                    |
|                                                                                                    | Open Log SnapShot                                                                                                    |
| <u>En 23  0000/01/01_00.00.00 En 28  0000/01/01_00.00.00 En 21  0000/01/01_00.00.00 En 28  0000/01/01_00.00.00 En 30  0000/01/01_00.00.00</u>                    | Time Search<br>Event Search                                                                                                    |
| EHST (000001701_000000) EHS2 (000001701_000000) EHS3 (000070701_000000) EHS4 (000001701_000000) EHS5 (000070701_000000) EHS3 (000001701_000000)                  | Full Screen Play Audio           1         9         25           4         16         36           Lenguage         English         • |
|                                                                                                    |                                                                                                    |

1. Вы можете использовать D6Viewer, чтобы открыть один резервный файл видео. В режиме воспроизведения, выберите "Открыть".

2. Выберите путь к НАХ файлам.

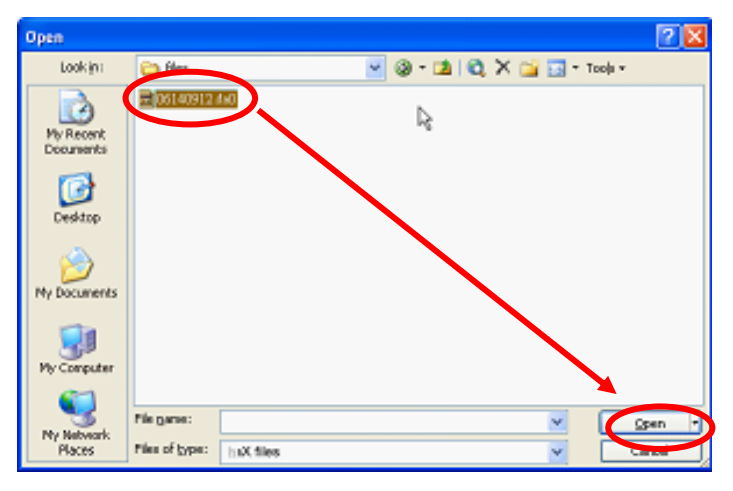

3. Нажмите на значок воспроизведения для просмотра видео или паузы.

#### Поиск по времени

Выберите дату и время и нажмите кнопку «Time search» для поиска по времени

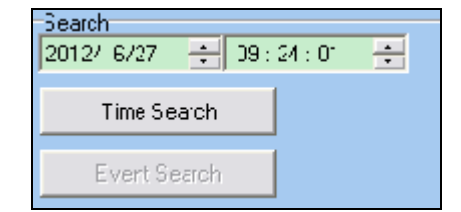

#### Поиск по событию

После нажатия на кнопку "**Event search**", он будет отображать все события, которые были сохранены в HDD .

| 🗤 Event |         |                     |          |   |
|---------|---------|---------------------|----------|---|
| Num     | Channel | Time                | Туре     | ^ |
| 1       | 255     | 2008/02/25_09:53:29 | POWER ON |   |
| 2       | 255     | 2008/02/25_09:53:38 | POWER ON |   |
| 3       | 255     | 2008/02/25_09:54:56 | POWER ON |   |
| 4       | 255     | 2008/02/25_09:56:09 | POWER ON |   |
| 5       | 255     | 2008/02/25_09:58:05 | POWER ON |   |
| 6       | 255     | 2008/02/25_10:02:45 | POWER ON |   |
| 7       | 255     | 2008/02/25_10:13:05 | POWER ON |   |
| 8       | 255     | 2008/02/25_10:15:33 | POWER ON |   |
| 9       | 255     | 2008/02/25_10:35:06 | POWER ON |   |
| 10      | 255     | 2008/02/25_10:37:42 | POWER ON |   |
| 11      | 255     | 2008/02/25_10:47:21 | POWER ON |   |
| 12      | 255     | 2008/02/25_10:49:25 | POWER ON |   |
| 13      | 255     | 2008/02/25_10:51:11 | POWER ON |   |
| 14      | 255     | 2008/02/25_10:54:16 | POWER ON | 1 |
| 15      | 255     | 2008/02/25_10:58:08 | POWER ON |   |
| 16      | 255     | 2008/02/25_11:00:02 | POWER ON |   |
| 17      | 255     | 2008/02/25_11:04:15 | POWER ON |   |
| 18      | 255     | 2008/02/25_11:05:35 | POWER ON |   |
| 19      | 255     | 2008/02/26_10:28:44 | POWER ON | ~ |

# Журнал

Нажмите, «System log» чтобы проверить записи журнала.

| 🙀 Syste: | _ 🗆 🛛               |                       |   |
|----------|---------------------|-----------------------|---|
| No.      | Time                | Event                 | ^ |
| 1        | 2012/05/31_14:31:28 | Remote login by admin |   |
| 2        | 2012/05/31_14:31:25 | Remote login by admin |   |
| 3        | 2012/05/31_14:25:25 | Remote login by admin |   |
| 4        | 2012/05/31_14:25:21 | Remote login by admin |   |
| 5        | 2012/05/31_14:20:36 | Remote login by admin |   |
| 6        | 2012/05/31 14:19:32 | Bemote login by admin |   |

### Увеличение изображения (ZOOM)

Отметьте поле на экране. Нажмите на область для увеличения.

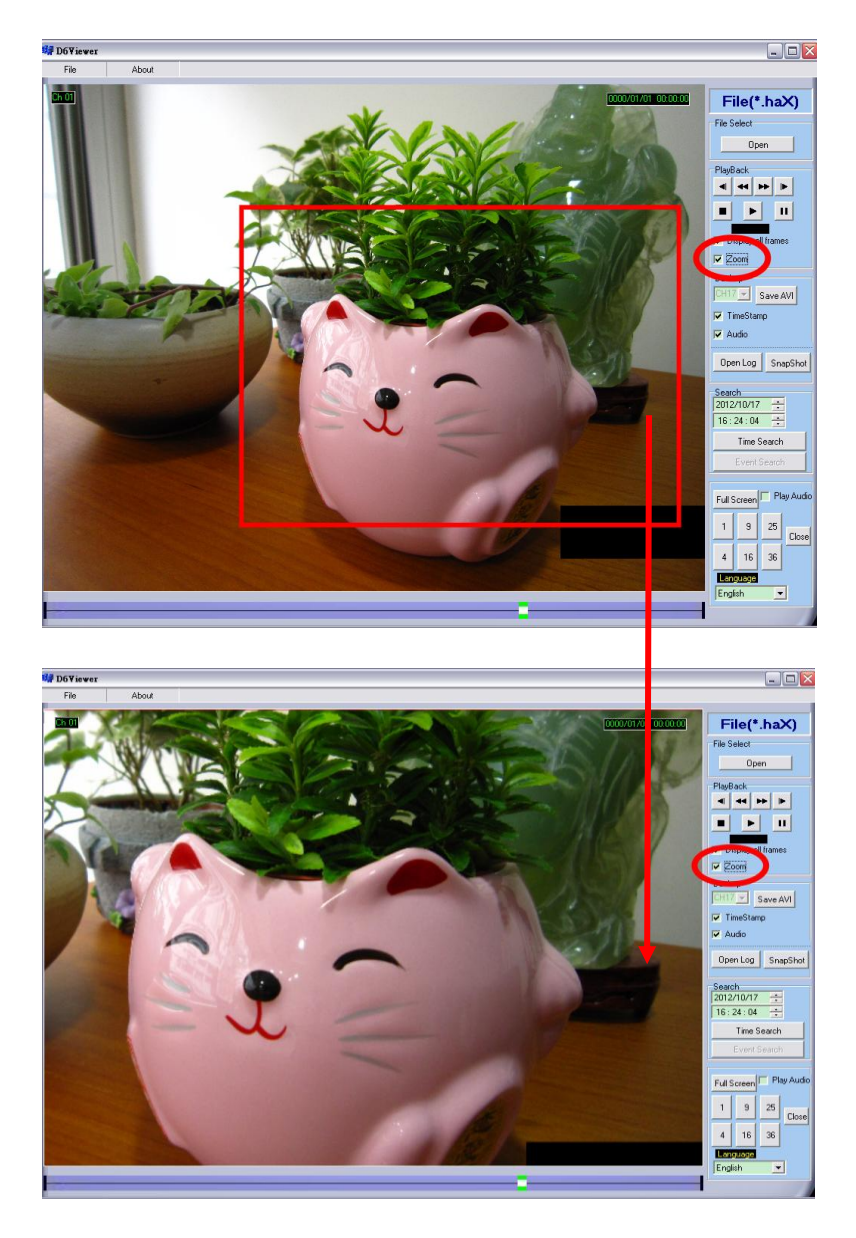

## Резервный файл AVI

1. Выберите нужный канал для резервного копирования.

2. В режиме воспроизведения видео пожалуйста, нажмите кнопку Сохранить как AVI, чтобы начать.

3. Придумайте имя файла и путь, прежде чем нажать кнопку «Сохранить», чтобы начать резервное копирование AVI.

4. Нажмите кнопку «СТОП AVI» для завершения резервного копирования.

# 13 Просмотр и воспроизведение по сети.

 Рекомендуемые системные требования

 Процессор: Intel P4 2.8G

 Опер.память:512МВ или выше

 Видео:64МВ или выше

 Разрешение VGA:1024 x 768

 ОС: Windows XP / 2000 или выше

 Пропускная способность сети: Скорость загрузки 256 кбит или выше

### 1 Настройка IP адреса NVR на компьютере.

При установке камеры внутри локальной сети или с помощью сетевого кабеля, чтобы подключить их к компьютеру, запустите IPInstallerEng.exe. В Windows XP SP2 или выше, появляются окна предупреждения безопасности. Пожалуйста, нажмите на Разблокировать.

Затем IPInstallerEng.exe будет показывать NVR IP адрес по умолчанию 192.168.1.220

|                                   | n naai                                                         | 633                                           |          |              |         |          |          |                |
|-----------------------------------|----------------------------------------------------------------|-----------------------------------------------|----------|--------------|---------|----------|----------|----------------|
| 192.168                           | .168.00                                                        | 1.239                                         |          | Name         |         | D        | /R       |                |
| 192.168                           | .168.00                                                        | 1.225                                         |          |              |         |          |          |                |
| 192.168                           | 168.00                                                         | 1.220                                         |          | IP           | 192     | 168      | 1        | 22             |
| 192.168                           | 168.00                                                         | 3.233                                         |          | Netmask      | 255     | 255      | 255      | 0              |
| 192.168                           | .168.00                                                        | 1.218                                         |          |              | 1000000 | 10090390 | 10341341 | 100.00         |
| 192.168                           | .168.00                                                        | 1.155                                         |          | Gateway      | 192     | 168      | 1        | 25             |
| 192.168                           | .168.00                                                        | 1.160                                         |          | DNG 1        | 169     | 95       | 1        | 21             |
| 192.168                           | .168.00                                                        | 1.226                                         |          | DASI         | 1 100   | 30       | ÷.       | 1              |
| 192.168                           | .168.00                                                        | 3.248                                         |          | DNS 2        | 168     | 95       | 192      | 1              |
| 192.168                           | .168.00                                                        | 13.246                                        |          | 200          |         |          | -        |                |
| 192.168                           | .168.00                                                        | 3.222                                         |          | Port1        |         | 8        | 0        |                |
| 192.168                           | .168.00                                                        | 3.221                                         |          | мас          | 0.0.    | 08.00    | 10.6B    | · B2           |
| 192.168                           | .168.00                                                        | 1.158                                         | ¥        | inc          | J 00.   | OF . OF  | 10.00    | . 02           |
| Sear                              | Search                                                         | Devid                                         | e        |              |         |          | Subr     | nit            |
| 192.168<br>192.168<br>192.168<br> | .168.00<br>.168.00<br>.168.00<br>Search<br>s, and <sup>,</sup> | 13.222<br>13.221<br>11.158<br>Devic<br>Gatewa | ve<br>ve | Port1<br>MAC |         | 00 :     | 8        | 00:0F:0D:10:6B |

ПРИМЕЧАНИЕ: Пожалуйста, введите правильные параметры сети без пробелов. В "Список устройств", программное обеспечение содержит список всех серверов. Нажав на сервере IP настройки будут отображаться на правой стороне. После внесения изменений в параметры и нажмите на кнопку "Submit" для сохранения настроек.

| IPInstallerEng 🛛 🛛 🔀         |
|------------------------------|
| Device Rebooting,Please wait |
| ОК                           |
|                              |

#### 2 Дополнительные настройки для Internet Explorer.

IE → Инструменты → Свойства бразуера → Безопасность → Другой → Настройки
 безопасности → Загрузка неподписанных элементов ActiveX → Включение.
 IE → Инструменты → Свойства бразуера → Безопасность → Другой → Настройки

безопасности → Инициализация и сценарии элементов ActiveX, не помеченных как безопасные→ Включить.

|    |                 |                                              |                                   | 🟠 🛣             |
|----|-----------------|----------------------------------------------|-----------------------------------|-----------------|
|    | Печать          |                                              |                                   |                 |
|    | Файл            |                                              |                                   | •               |
|    | Масштаб         | 5                                            |                                   |                 |
|    | Безопасн        | юсть                                         |                                   | +               |
|    | Добавить        | а сайт в меню "Пус                           | к"                                |                 |
|    | Просмот         | реть загрузки                                |                                   | CTRL+J          |
|    | Настроит        | гь надстройки                                |                                   |                 |
|    | Средства        | разработчика F12                             |                                   |                 |
|    | Перейти         | к закрепленным са                            | йтам                              |                 |
|    | Парамет         | ры просмотра в ре                            | жиме совмести                     | мости           |
|    | Свойства        | браузера                                     |                                   |                 |
|    | О програ        | мме                                          |                                   |                 |
|    | Отправит        | гь отзыв                                     |                                   |                 |
|    |                 |                                              |                                   |                 |
| -  |                 |                                              |                                   |                 |
| CE | ойства браузера |                                              |                                   |                 |
|    | Содержание      | Подключения                                  | Программы                         | Дополнительно   |
| ŀ  | Общие           | Безопасность                                 | Конф                              | оиденциальность |
|    | Выберите зони в |                                              | ALTOOR DEPORTACION                | -               |
|    |                 |                                              |                                   |                 |
|    |                 | N 🚽 🗸                                        |                                   |                 |
|    | Интернет        | Местная Надежн<br>интрасеть сайть            | ные Опасные<br>ы сайты            |                 |
|    | Интерн          | ет                                           | ſ                                 |                 |
|    | 🔘 Зона для      | я веб-сайтов, не вклю                        | ченных в зоны                     | Сайты           |
|    | надежны         | ых и опасных саитов.                         |                                   |                 |
|    | V 6             | ×                                            |                                   |                 |
|    | Разрешенные     | уровни: от среднего,                         | и<br>до высокого                  |                 |
|    | Выше            | е среднего                                   |                                   |                 |
|    |                 | юдходит для большин<br>Перед скачиванием опи | нства сайтов<br>асного содержимог | 0               |
|    | ВЫЕ             | водится запрос                               |                                   |                 |
|    | -               | еподписанные элемен                          | пы асцуех не скач                 | иваются         |
|    | 😺 Включить :    | защищенный режим (п                          | отребуется переза                 | пуск            |
|    | Internet Ex     | plorer)                                      |                                   |                 |
|    |                 | Друг                                         | То ум                             | олчанию         |
|    | Выбрати         | ь уровень безопасност                        | ги по умолчанию дл                | ля всех зон     |
|    |                 |                                              |                                   |                 |
|    |                 |                                              |                                   |                 |
| L  |                 |                                              |                                   |                 |
|    |                 |                                              | ОК От                             | мена Применить  |
|    |                 |                                              |                                   |                 |

| Параметры безопасности - зона Интернета                             |
|---------------------------------------------------------------------|
| Параметры                                                           |
| 👔 Включить фильтрацию ActiveX 🔹                                     |
| Включить                                                            |
| Отключить                                                           |
| 👔 Выполнять сценарии элементов ActiveX, помеченные как              |
| Включить                                                            |
| Отключить                                                           |
| 🔘 Предлагать                                                        |
| Запуск элементов ActiveX и модулей подключения                      |
| Включить                                                            |
| О Допущенных администратором                                        |
| Отключить                                                           |
| О Предлагать                                                        |
| Запускать антивредоносное ПО для элементов управленов<br>В вызвание |
| Отигранить                                                          |
|                                                                     |
|                                                                     |
| *Изменения будут применены после перезапуска компьютера             |
| Сброс особых параметров                                             |
|                                                                     |
| Па уровсно. Шыше среднего (по унолчанию)                            |
|                                                                     |
| ОК Отмена                                                           |
|                                                                     |
|                                                                     |

# Добавить в список надежные сайтов

ІЕ → Инструменты → Свойства обозревателя → Безопасность → Проверенные сайты → Сайты

| Свойства браузера 🔋 🖾                                                                                                    | Надежные сайты                                                                                                    |
|----------------------------------------------------------------------------------------------------|----------------------------------------------------------------------------------------------------|
| Содержание         Подключения         Программы         Дополнительно           Общие         Безопасность         Конфиденциальность | Вы можете добавлять в эту зону веб-сайты и удалять их<br>из нее. Заданные для зоны параметры безопасности будут<br>использоваться для всех ее сайтов. |
| выерите зону для настрояки ее паранетров безопасности.                                                                                 | Добавить в зону следующий узел:                                                                                                    |
| 🔮 👒 🗸 🚫 🛛 🛏                                                                                                    | about:tabs Добавить                                                                                                    |
| Интернет Местная Надежные Опасные                                                                                                    | Веб-сайты:                                                                                                    |
|                                                                                                    | 192.168.1.20 🔺 Удалить                                                                                                    |
| Зона для належных сайтов, которые не                                                                                                   | 192.168.20.162                                                                                                    |
| причинят вреда вашему компьютеру или                                                                                                   | 192.168.20.165                                                                                                    |
| Данным.<br>В этой зоне есть веб-сайты                                                                                                  |                                                                                                    |
| <ul> <li>Уровень безопасности для этой зоны</li> </ul>                                                                                 | Для всех сайтов этой зоны требуется проверка серверов (https:)                                                                                        |
|                                                                                                    |                                                                                                    |
| Особый                                                                                                    |                                                                                                    |
| Особые параметры.                                                                                                    | Западлас                                                                                                    |
| <ul> <li>Чтооы изменить их, щелкните другои.</li> <li>Для возврата к рекомендованному уровню щелкните</li> </ul>                       |                                                                                                    |
| "По умолчанию".                                                                                                    |                                                                                                    |
|                                                                                                    |                                                                                                    |
| Включить защищенный режим (потребуется перезапуск<br>Interpet Evolorer)                                                                |                                                                                                    |
|                                                                                                    |                                                                                                    |
| другои По умолчанию                                                                                                    |                                                                                                    |
| Выбрать уровень безопасности по умолчанию для всех зон                                                                                 |                                                                                                    |
|                                                                                                    |                                                                                                    |
|                                                                                                    |                                                                                                    |
|                                                                                                    |                                                                                                    |
|                                                                                                    |                                                                                                    |
| ОК ОТМЕНА Применить                                                                                                    |                                                                                                    |

### 3 Авторизация.

После настройки IP и подключения к сети или LAN; типа непосредственно IP-адрес в браузере IE напрямую. Необходимо указать в сплывающем окне имя пользователя и пароль.

| Пользователь                       |
|------------------------------------|
| Пароль<br>Запомнить учетные данные |

По умолчанию имя пользователя: admin Пароль по умолчанию: admin.

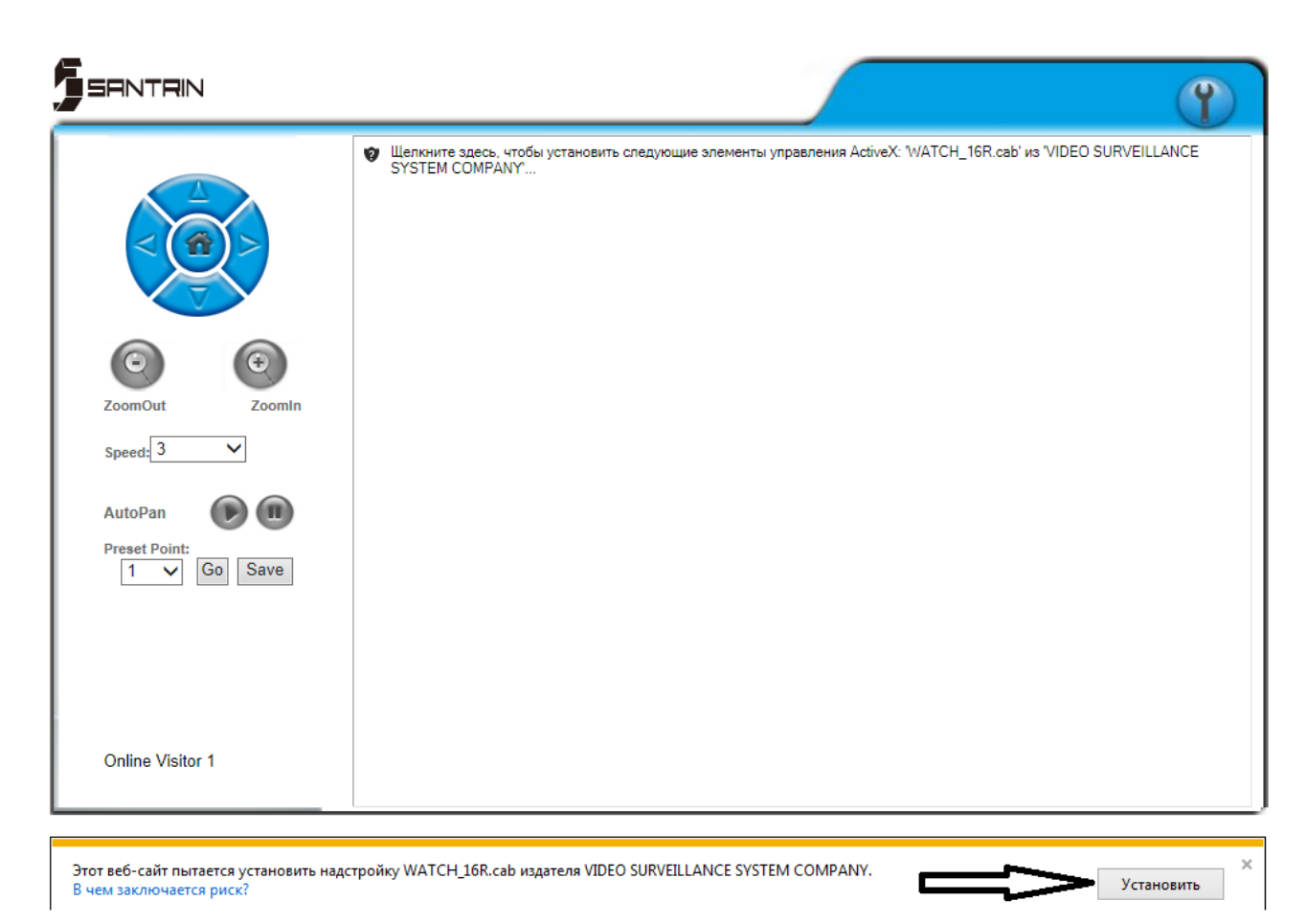

# 4 Просмотр онлайн.

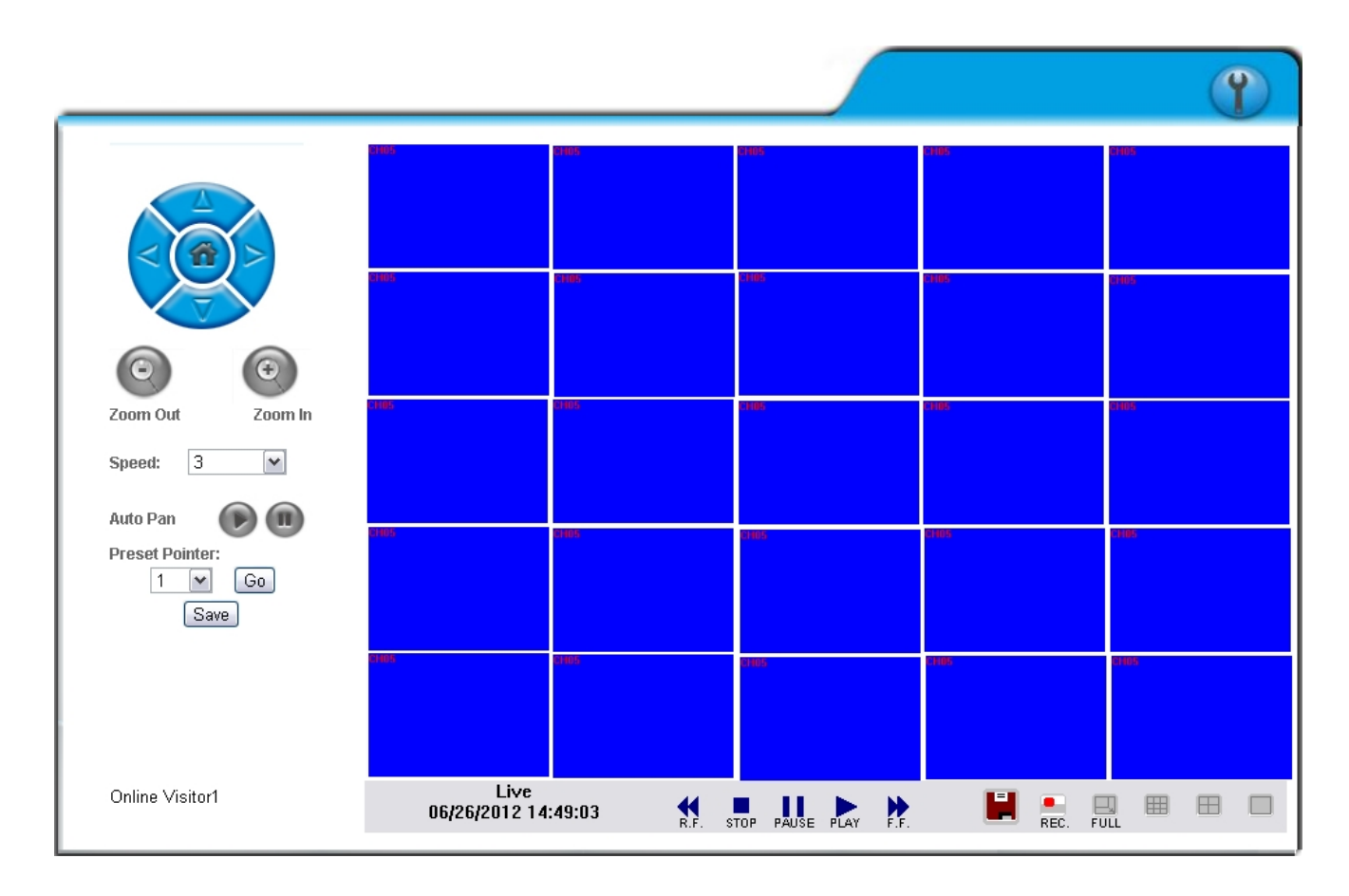

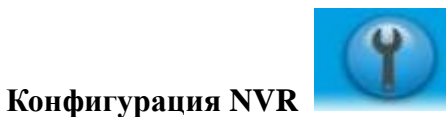

- доступ в меню NVR.

РТ Управление

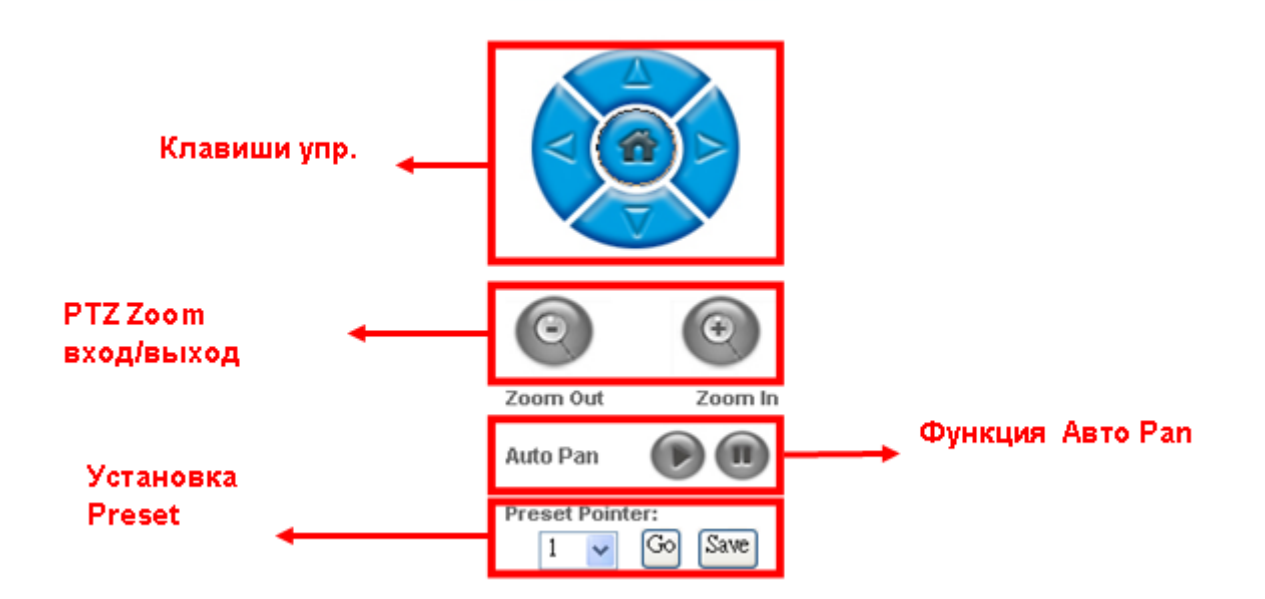

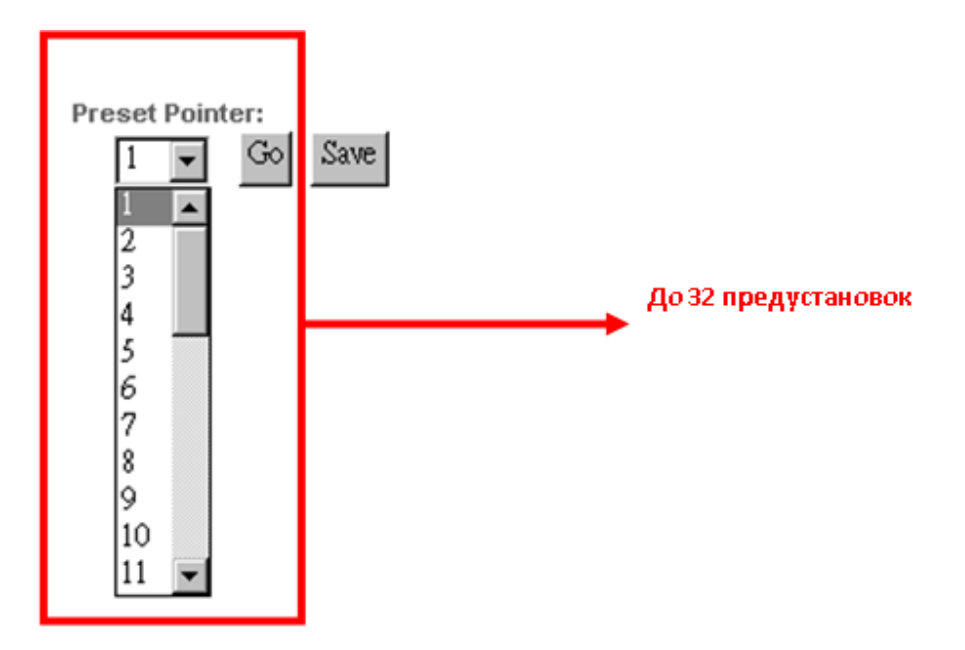

# Полный экран.

**Запись.** Нажмите, чтобы начать запись видео в реальном времени на ПК или устройстве хранения данных.

Воспроизведение Нажмите и выберите воспроизведение время или события.

**Момент времени резервного копирования** - нажмите, чтобы выбрать момент времени резервного копирования.

резервного копирования.

=

#### 5 Воспроизведение по Времени и Событию.

Нажмите кнопку Для воспроизведения

| earch 🛛    |                                                                                |                |       |  |  |
|------------|--------------------------------------------------------------------------------|----------------|-------|--|--|
| HD         | Image: Without Search         Time Search           HDD 1         Event Search |                |       |  |  |
| Record Tim | e 2012/06/24 16:23:53 ~ )                                                      | 2012/06/25 10: | 33:26 |  |  |
| Index      | Start Time                                                                     | Event          | Chan  |  |  |
|            |                                                                                |                |       |  |  |
|            |                                                                                |                |       |  |  |
|            |                                                                                |                |       |  |  |
|            |                                                                                |                |       |  |  |
|            |                                                                                |                |       |  |  |
|            |                                                                                |                |       |  |  |
|            |                                                                                |                |       |  |  |
|            |                                                                                |                |       |  |  |
|            |                                                                                |                |       |  |  |
|            |                                                                                |                |       |  |  |
|            |                                                                                |                |       |  |  |
|            |                                                                                |                |       |  |  |
|            |                                                                                |                |       |  |  |
|            |                                                                                |                |       |  |  |

Выберите HDD Пользователь может выбрать HDD1 или HDD2 для воспроизведения. Время воспроизведения (Time search) - пользователь может выбрать поиск по времени. Поиск по событию (Event Search) - пользователь может выбрать событие для воспроизведения.

#### Точка времени резервного копирования - нажмите

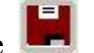

для управлять момент временем

резервного копирования.

Во-первых, выберите время начала и окончания резервного копирования.

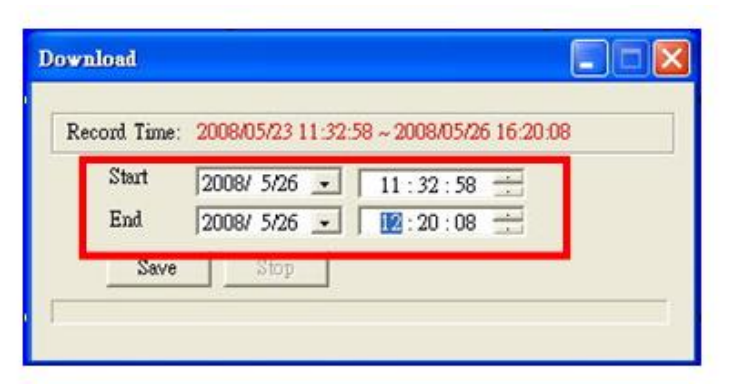

Затем нажмите кнопку «Сохранить», чтобы выбрать путь на ПК, где пользователь будет создавать резервные копии данных. После этого нажмите кнопку ОК, чтобы начать резервное копирование.

| ownload 📃 🗖 🙋                                                                               |                                                                                                    |
|---------------------------------------------------------------------------------------------|----------------------------------------------------------------------------------------------------|
| Record Time: 2008/05/23 11:32:58 ~ 2008/05/26 16:20:08                                      |                                                                                                    |
| Start         2008/ 5/26         11:32:58           End         2008/ 5/26         11:20:08 | BMP Folder                                                                                                    |
| Save                                                                                        | C:\Dvr\<br>C:\Dvr\<br>Cms264<br>Conductor<br>Documents and Settings<br>Dvr<br>Ipcam_video_data<br>Language<br>LeaderReport<br>MCCcabe |

Наконец, дважды щелкните, чтобы открыть сохраненный файл резервной копии. Файл резервной копии будет назван временем, когда началось резервное копирование, такое как, (20080526113258.ha0) будет 2008/05/26 11:32:58.

## ДРУГИЕ ФУНКЦИИ

Щелкните правой кнопкой мыши на любом канале. Появится следующее меню:

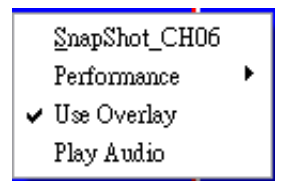

Скриншот: Сохранить изображение с экрана.

Производительность: Выбор качества изображения (высокий, средний и низкий).

Использовать перекрытие: Экономия системных ресурсов и повышения эффективности.

Воспроизведение аудио: Воспроизведение аудио с канала.

Примечание: Удаленный пользователь может получать аудио с NVR. Качество воспроизведения не влияет, если звук записывается.

#### 6 Конфигурация.

Информация о системе

|              | Информация        | о системе |  |
|--------------|-------------------|-----------|--|
| О сервере    |                   |           |  |
| Имя сервера: | NVR-04            |           |  |
| Language:    | Русский 🗸         |           |  |
| Adpec MAC:   | 00:0f:0d:16:57:84 |           |  |

Имя сервера: Это имя будет показана в IP Installer.

### Мак адрес: МАС-адрес.

#### Настройки NTP

**Временная зона:** Он может быть изменен только с помощью настройки "дата" и "время" в меню NVR.

**NTP Сервер:** Смена времени NVR через NTP-сервер.

#### 7 Управление пользователем.

| Veneee                 |            |          |            |
|------------------------|------------|----------|------------|
| управле                | ение польз | ователям | и          |
| Настройка пользователе | ей         |          |            |
| Пароль на              |            | 0        |            |
| форматирование HDD :   | ●Да        | ⊖Нет     |            |
| Пользователь           | ~          | 0        |            |
| анонимный :            | ⊖Да        | 🖲 Нет    |            |
| 0                      | 0-         |          | Democratic |
| Защита паролем :       | ⊖Да        | 🖲 Нет    | применить  |
| Список пользователей   |            |          |            |
|                        |            |          |            |
| Marc                   | Измонить   | Vegeure  |            |
| ИМЯ                    | изменить   | удалить  | Добавить   |
|                        |            |          |            |
| admin                  | Edit       |          |            |
|                        |            |          |            |
|                        |            |          |            |

Управление пользователями обеспечивает: администратор, пользователь и гость.

<u>Администратор</u>: Обладает высоким уровнем прав на эксплуатацию полного функционала внутри сети.

<u>Пользователь</u>: Просмотр онлайн и Воспроизведение архива. Кроме того, управление всеми функциями PTZ.

Гость: Просмотр онлайн.

| Учетную запись администратора по умолчанию: | <u>Логин: </u> admin | <u>Пароль:</u> admin |
|---------------------------------------------|----------------------|----------------------|
| Права доступа:                              |                      |                      |

Включать и выключать эти варианты ограничения доступа.

| Имя:                   |                   |
|------------------------|-------------------|
| Пароль:                |                   |
| Подтвердить<br>пароль: |                   |
| Авториз.по сети        | Запись вкл./выкл. |
| Воспр/События          | <b>PTZ</b>        |
| Архивир.               | Настр.меню        |
| Настройка камер        | Настройка записи  |
| Настр.тревог           | Настройка сети    |
| Настройка HDD          | Сист.настр.       |
| Зак                    | рыть каналы       |
| CH01                   | CH02              |
| CH03                   | CH04              |
|                        | Добавить/Изменить |

Добавить: Введите Имя пользователя и пароль. Менеджер может дать права новому пользователю, отметив ниже. Вы можете применить права настройки на канал, который вы выбираете. Новый пользователь не имеет никаких полномочий в тех каналах, которые не выбраны.

Изменение: Нажмите Edit для следующего всплывающего окна. После ввода пароля и подтверждения его, щелкните на ОК. Вы также можете изменить канал маскировки здесь. Удаление: Нажмите на имя пользователя в списке пользователей и нажмите на Удалить. Система / Обновление системы

|                        | Системные установки |            |
|------------------------|---------------------|------------|
| Обновление ПО          |                     |            |
| Версия ПО:             | SI1.0.11_1175 N1114 |            |
| Новое ПО:              |                     | Обзор      |
|                        |                     | Обновление |
| Загрузить              |                     |            |
| Настройки по-ум        | олчанию             | Загрузить  |
| Загрузить из<br>файла: |                     | Обзор      |
|                        |                     | Загрузить  |
| Записать в<br>файл:    |                     | Записать   |
|                        |                     |            |

Обновление прошивки: Нажмите на кнопку "Обзор", чтобы выбрать последнюю версию прошивки, а затем нажмите кнопку "Обновить" для обновления прошивки.

Настройки по умолчанию: Нажмите кнопку "Обзор", чтобы выбрать файл. Вы можете загрузить настройки с компьютера, если вы нажали на "Загрузить".

#### 8 СЕТЬ - Настройка IP.

|                                 | Настройка I   | P         |
|---------------------------------|---------------|-----------|
| Назначить адрес I               | Р             |           |
| ODHCP                           |               |           |
| • Статический                   |               |           |
| Адрес ІР                        | 192.168.1.220 |           |
| Маска подсети                   | 255.255.255.0 |           |
| Шлюз                            | 192.168.1.254 |           |
| DNS 0                           | 168.95.1.1    |           |
| DNS 1                           | 168.95.192.1  |           |
| Порт WWW                        | 80            |           |
| UPNP Port Forwardin             | ng            |           |
| 🗌 вкл.<br>Внешний НТТР<br>порт: | 80            |           |
|                                 |               | Применить |

**DHCP:** В этом режиме настройка сервера будет сделано автоматически.

Статический IP-адрес: Введите IP-адрес, маску подсети и Шлюз на основе данных вашего сетевого окружения.

**UPNP Перенаправление портов** -когда используется маршрутизатор, вы можете включить эту функцию, чтобы позволить пользователю, связать устройство в сети.

#### 9 CETЬ – PPPoE.

| PPPoE                           |                         |  |  |  |
|---------------------------------|-------------------------|--|--|--|
| Настройка РРРс                  | E                       |  |  |  |
| О вкл.                          | ыкл                     |  |  |  |
| Пароль                          |                         |  |  |  |
| Password<br>Confirm:            | ••••                    |  |  |  |
| Отправка сообщения после набора |                         |  |  |  |
| 🗌 вкл.                          |                         |  |  |  |
| Объект                          | NVR is dialed Применить |  |  |  |

Нажмите на Включено, чтобы включить функцию набора ADSL.

Имя пользователя: Имя пользователя для ADSL.

<u>Пароль:</u> Пароль для ADSL.

После успешного подключения, новый адрес IP появится.

**Посылать почту после набора** - установите галочку для включения функции. Вы так же можете задать(объект) тему для письма

# 10 СЕТЬ – Настройки DDNS.

|                                                     | DDNS                                                                   |                          |
|-----------------------------------------------------|------------------------------------------------------------------------|--------------------------|
| DDNS Setting                                        |                                                                        |                          |
| Включено                                            | О Выключено                                                            |                          |
| Провайдер                                           | dyndns.org                                                             |                          |
| Hostname                                            |                                                                        |                          |
| Пользователь                                        | ,                                                                      |                          |
| Пароль                                              |                                                                        |                          |
| Обновление<br>каждые                                | 1440 Минут                                                             |                          |
| Состояние                                           |                                                                        |                          |
| IDLE                                                |                                                                        | < >                      |
|                                                     |                                                                        | Применить                |
| Информация                                          |                                                                        |                          |
| <ol> <li>Обновление а,<br/>к измененному</li> </ol> | дреса в услуге DDNS используется д<br>у адресу IP постоянного имени.   | ұля приписания           |
| 2. Слишком част<br>имени хоста в                    | ое обновление может привести к заб<br>сервисе DDNS. Рекомендуемая акту | 5локированию<br>ализация |

Нажмите на Включено, чтобы включить функцию DDNS.

DDNS Настройки - DYNDNS.ORG

<u>Провайдер:</u> Выбрать dyndns.org

<u>Адрес сервера:</u> Зарегистрированное имя хоста в DYNDNS.ORG.

<u>Имя пользователя:</u> Зарегистрированное имя хоста в DYNDNS.ORG.

<u>Пароль:</u> Зарегистрированный пароль хоста в DYNDNS.ORG.

<u>Расписание обновлений:</u> Период времени для обновления IP-адреса.

# ПРИМЕЧАНИЯ: 1. Если пользователь выбирает другого провайдера, все этапы установки такие же, как настройка dyndns.org.

Однако, если dyndns.org поставщика выбрана, перейдите к www.dyndns.org зарегистрируйте учетную запись. Пользователь должен заполнить имя пользователя, пароль и имя хоста для применения счета. После того как пользователь зарегистрируется успешно, dyndns.org обеспечит полное доменное имя DDNS для пользователя.

Если в расписания установлена слишком частая частота обновлений IP, IP может быть заблокирована. В целом, планирование обновления каждый день (1440 минут) рекомендуется.

#### 11 СЕТЬ / Почта и FTP.

|                                                    | E-mail и FTP              |
|----------------------------------------------------|---------------------------|
| lастройки e-mail                                   |                           |
| Enable                                             | Отправка событий по почте |
| Почтовый сервер                                    |                           |
| SMTP порт                                          | 25                        |
| Имя пользователя                                   |                           |
| Пароль                                             |                           |
| Адрес отправителя                                  |                           |
| Адрес получателя                                   |                           |
| Скрытая копия                                      |                           |
| Тема                                               | ALARM TRIGGER!            |
| <ul> <li>Безопасное</li> <li>соединение</li> </ul> | ⊖ TLS                     |
|                                                    | Тест                      |
| lастройки FTP 🗌 Ala                                | rm Motion                 |
| Сервер FTP                                         |                           |
| Имя пользователя                                   |                           |
| Пароль                                             |                           |
| <b>FTP порт</b>                                    | 21                        |
| Путь                                               | /ALARM/                   |
|                                                    | Тест                      |
|                                                    | Применить                 |

Нажмите "Движение" или "Тревога" возможность включить уведомление по почте и FTP.

**Настройка почты:** Выбрать "Тревога", чтобы отправить видео на почтовый адрес, когда сработает внешний сигнал тревоги или от IP-камеры. Отметьте "Движение", чтобы отправить видео на почтовый адрес, когда датчик движения сработает.

Почтовый Сервер: ІР-адрес почтового сервера

**SMTP Порт:** Порт SMTP (известный как простой протокол передачи почты). (Значение по умолчанию 25)

Имя пользователя: Имя пользователя для входа на почтовый сервер.

Пароль: Пароль пользователя для входа на почтовый сервер

Отправитель почты: Адрес почты, с которой будет отправлено письмо

Получатель почты: Адрес на который будет получено письмо.

Всс Почта: Адрес отправителя на почту Всс Почту.

Тема события: Тема письма.

**FTP Настройки:** Выберите "Тревога", чтобы загрузить видео на FTP при срабатывании внешнем сигнале или от IP-камеры. Отметьте "Движение", чтобы загрузить видео на FTP, когда датчик движения сработает.

**FTP Сервер:** IP-адрес FTP-сервера.

Имя пользователя: Имя пользователя для входа на FTP-сервер.

Пароль: Пароль для входа в FTP-сервер.

Порт: Номер порта для передачи файлов. (Значение по умолчанию 21)

Путь: FTP путь, для сохранения информации.

### Наконец, нажмите на кнопку Применить, чтобы сохранить настройки.

### 12 СЕТЬ / Настройка сервера DHCP.

Дайте IP-адрес для настройки сервера DHCP.IP будет изменять IP начальный и конечный IP.

| Настройка DHCP сервера |              |           |  |  |
|------------------------|--------------|-----------|--|--|
| Вкл.                   |              |           |  |  |
| Начать IP адрес        | 168.95.1.1   |           |  |  |
| Завершить IP адрес     | 168.95.1.254 |           |  |  |
| Время лизинга          | 10           | Применить |  |  |
|                        |              | Применить |  |  |
|                        |              |           |  |  |
|                        |              |           |  |  |

#### 13 НТТР Уведомления.

Используйте флажок, чтобы включить или отключить НТТР Уведомление. Эта функция позволяет пользователям создавать CGI команды к серверу НТТР. Сервер может быть любое устройство, которое может принимать CGI по протоколу ННТР. При возникновении тревожного события NVR отправляет команду CGI на этот сервер.

| НТТР уведомления |               |  |
|------------------|---------------|--|
| Настройки НТТ    | Р уведомлений |  |
| 🗌 Вкл            |               |  |
| Сервер HTTP:     |               |  |
| Порт НТТР:       |               |  |
| Логин:           |               |  |
| Пароль:          |               |  |
| CGI:             |               |  |
|                  | Применить     |  |
|                  |               |  |
|                  |               |  |

НТТР Сервер: Ведите IP-адрес сервера.

НТТР Порт: Ведите порт сервера, используемый для протокола НТТР.

Имя пользователя: Ведите имя пользователя сервера.

Пароль: Ведите пароль сервера.

НТТР : Что вы хотели бы отправить на сервер при возникновении тревожного события.

# 14 Другое / Загруженное пользователем.

Нажмите "Пользователь" в левом списке, и вашем браузере будет запущен D6Viewer.exe для загрузки на компьютер.

| Другое           | Проигрыватель<br>ActiveX<br>Настройки NVR<br>Системный журнал |                          |     |           |           |          |   |
|------------------|---------------------------------------------------------------|--------------------------|-----|-----------|-----------|----------|---|
| Вы хотите выполі | нить или сохранить D6                                         | /iewer.exe c 192.168.1.2 | 20? | Выполнить | Сохранить | • Отмена | × |

# 15 Другое / NVR Настройка.

NVR настройки могут быть изменены через Интернет.

| Настройка NV                            | R   |          |
|-----------------------------------------|-----|----------|
| CH01                                    |     |          |
| КАМЕРА ЗАПИСИ   ТРЕВОГИ   НDD   СИСТЕМЫ |     | ЗАПИСАТЬ |
| КАМЕРА 1                                | • • |          |
| ІРСАМ УСТАНОВКИ                         | SET |          |
| УСТАНОВКИ ІРСАМ ВИДЕО                   | SET |          |
| УСТАНОВКИ IPCAM ИЗОБРАЖЕІ               | SET |          |
| НАСТРОЙКА ДВИЖЕНИЯ                      | SET |          |
| НАСТРОЙКА КАМЕР                         | SET |          |
| ІРСАМ НАСТРОЙКИ ЗВУКА                   | SET |          |
| Быстрая настройка                       | SET |          |
|                                         |     |          |
|                                         |     |          |
|                                         |     |          |

1 Настройка камеры

| КАМЕРА ЗАПИСИ ТРЕВОГИ HDD СИСТЕМЫ | ЗАПИСАТЬ |
|-----------------------------------|----------|
| КАМЕРА 1                          | • •      |
| ІРСАМ УСТАНОВКИ                   | SET      |
| УСТАНОВКИ ІРСАМ ВИДЕО             | SET      |
| УСТАНОВКИ ІРСАМ ИЗОБРАЖЕІ         | SET      |
| НАСТРОЙКА ДВИЖЕНИЯ                | SET      |
| НАСТРОЙКА КАМЕР                   | SET      |
| ІРСАМ НАСТРОЙКИ ЗВУКА             | SET      |
| Быстрая настройка                 | SET      |
|                                   |          |
|                                   |          |
|                                   |          |

# 2 Настройки записи

| КАМЕРА ЗАПИСИ ТРЕВОГИ   HDD   СИ         | стемы                       | ЗАПИСАТЬ                           |
|------------------------------------------|-----------------------------|------------------------------------|
| PRE-ALARM<br>ПОСТ ЗАПИСЬ<br>РЕЖИМ ЗАПИСИ | 30 сек<br>30 сек<br>ВРУЧНУЮ |                                    |
| Настройки моб.просмотра                  |                             | SET                                |
| ЗАПИСИ                                   | ВЫКЛ.                       | НАЧАТЬ ЗАПИСЬ<br>ОСТАНОВИТЬ ЗАПИСЬ |

# 3 Настройка тревоги

| КАМЕРА ЗАПИСИ <b>ТРЕВОГИ</b> HDD СИСТЕМЫ | ЗАПИСАТЬ |
|------------------------------------------|----------|
| НАСТРОЙКА ТРЕВ. РЕЛЕ                     | SET      |
| НАСТРОЙКА ТРЕВ. ВЫХОДОВ                  | SET      |
| НАСТРОЙКА ТРЕВ. СОБЫТИЙ                  | SET      |
|                                          |          |

# 4 Настройка Диска

| КАМЕРА ЗАПИСИ ТРЕВОГИ НО | • О СИСТЕМЫ |     | ЗАПИСАТЬ |
|--------------------------|-------------|-----|----------|
| РЕЖИМ ПЕРЕЗАПИСИ         | ВКЛ.        | • • |          |
| АВТОМАТ. УДАЛЕНИЕ        | ВЫКЛ.       | ••  |          |
| Storage Information      |             |     |          |
| Format HDD               |             |     |          |

# 5 Настройка системы

| KAMEPA 3ATIUCU TPEBOFU HDD CUCTEMЫ |               |     | ЗАПИСАТЬ |
|------------------------------------|---------------|-----|----------|
| НАЗВАНИЕ NVR                       | NVR-04        | SET |          |
| NVR_ID                             | 0             | • • |          |
| ФОРМАТ ДАТЫ                        | DD-MM-YYYYY   | • • |          |
| Разрешение монитора                | 1920x1080P@50 | • • |          |
| НАСТРОЙКА ОТОБРАЖЕНИЯ              | 1             | SET |          |
|                                    |               |     |          |
| Выключить и перезагрузить          |               | SET |          |

# 14 Приложение А: Список рекомендованных HDD.

| Марка   | Модель            | Размер   | Примечание         |
|---------|-------------------|----------|--------------------|
| SEAGATE | ST3500320SV       | 500GB    | SV35.3             |
|         | ST3500410SV       | 500GB    | SV35.5             |
|         | ST3500413AS       | 500GB S3 | Barracuda 7200 12  |
|         | ST3500418AS       | 500GB    | 7200 12            |
|         | ST500NM0011       | 500GB    |                    |
|         | ST500DM002        | 500GB    | Barracuda          |
|         | ST31000333AS      | 1TB      | 7200 11            |
|         | ST31000340AS      | 1TB      | 7200 11            |
|         | ST31000340NS      | 1TB      | Barracuda ES.2     |
|         | ST31000340SV      | 1TB      | SV35.3             |
|         | ST31000322CS      | 1TB      | Pipeline HD .2     |
|         | ST31000525SV      | 1TB      | SV35.5             |
|         | ST31000526SV      | 1TB      | SV35.5             |
|         | ST31000524AS      | 1TB      | 7200 12            |
|         | ST1000DM003       | 1TB      | Barracuda          |
|         | ST1000VX000       | 1TB      | SV35               |
|         | ST1500DL003       | 1.5TB    | Barracuda LP       |
|         | ST31500341AS      | 1.5TB    | 7200 11            |
|         | ST2000DL003       | 2TB      | Barracuda LP       |
|         | ST33000651AS      | 3TB      | Barracuda XP       |
| WD      | WD1600AAJS        | 160GB    | 7200 CB            |
|         | WD2500AAKS        | 250GB    | 7200 CB            |
|         | WD2500AVVS        | 250GB    | 7200 GP            |
|         | WD3200AVVS-73L2B0 | 320GB    | 7200 GP            |
|         | WD5000AACS        | 500GB    | 7200 GP            |
|         | WD5000AVVS        | 500GB    | 7200 GP            |
|         | WD5000AAKS        | 500GB    | 7200 CB            |
|         | WD5002ABYS        | 500GB    | 7200 RE            |
|         | WD5000AVDS        | 500GB    | AV-GP              |
|         | WS5003ABYX        | 500GB    | Enterprise Storage |
|         | WD5000AAKX        | 500GB    | Caviar Blue        |
|         | WD5000AUDX        | 500GB    | AV-GP              |
|         | WD5003AZEX        | 500GB S3 | Caviar Black       |
|         | WD6400AAKS        | 640GB    | 7200 BLUE          |
|         | WD6400AVVS        | 640GB  | 7200 GP            |
|---------|-------------------|--------|--------------------|
|         | WD7500AACS        | 750GB  | 7200 GP            |
|         | WD7500AVVS        | 750GB  | 7200 GP            |
|         | WD1003FBYX        | 1TB    | Enterprise Storage |
|         | WD1002FAEX        | 1TB S3 | Caviar Black       |
|         | WD10EACS          | 1TB    | 7200 GP            |
|         | WD10EADS          | 1TB    | Caviar Green       |
|         | WD10EVDS          | 1TB    | Green Power        |
|         | WD10EVVS          | 1TB    | 7200 GP            |
|         | WD10EARS          | 1TB    | Caviar Green       |
|         | WD10EURX          | 1TB S3 | AV-GP              |
| WD      | WD10EALX          | 1TB S3 | Caviar Blue        |
|         | WD10EFRX          | 1TB    |                    |
|         | WD15EADS          | 1.5TB  | 7200 GP            |
|         | WD15EARS          | 1.5TB  | 7200 GP            |
|         | WD15EURS          | 1.5TB  | 7200 GP            |
|         | WD5000AVDS-63U7B0 | 1.5TB  | 7200 GP            |
|         | WD15EVDS          | 1.5TB  | 7200 GP            |
|         | WD20EADS          | 2.0TB  | 7200 GP            |
|         | WD20EVDS-63T3B0   | 2.0TB  | 7200 GP            |
|         | WD20EARS          | 2.0TB  | Caviar Green       |
|         | WD20EURS          | 2.0TB  | 7200 GP            |
|         | WD20EZRX          | 2.0TB  | Caviar Green       |
|         | WD30EURS          | 3TB    | CE-GP              |
| HITACHI | HDS721616PLA380   | 160GB  | 7200               |
|         | HDT725025VLA380   | 250GB  | 7200               |
|         | HDT725032VLA360   | 320GB  | 7200               |
|         | HDP725050GLA360   | 500GB  | 7200               |
|         | HCP725050GLA380   | 500GB  | 7200               |
|         | HDS721050CLA362   | 500GB  |                    |
|         | HDT721010SLA360   | 1TB    | 7200               |
|         | HDS721010CLA332   | 1TB    | 7200               |
|         | HDS721010CLA362   | 1TB    |                    |
|         | HDS721010DLE630   | 1TB    | 7200               |
|         | HDS722020ALA330   | 2TB    | 7200               |

| HITACHI | HDS723020BLA642 | 2TB   | 7200 |
|---------|-----------------|-------|------|
| TOSHIBA | DS7SAE202       | 2TB   |      |
|         | DT01ACA050      | 500GB |      |
|         | DT01ACA100      | 1TB   |      |
|         | DT01ACA200      | 2TB   |      |
|         | DT01ABA050V     | 500GB |      |
|         | DT01ABA100V     | 1TB   |      |
|         | DT01ABA200V     | 2TB   |      |

| Сообщение об ошибке                                    | Состояние ошибки                                                                                                    |  |
|--------------------------------------------------------|----------------------------------------------------------------------------------------------------|--|
| ОШИБКА доступа к диску!                                | Данные не записываются в NVR есть битые сектора на жестком диске. Пожалуйста, установите другой H.D.D. и выполнить запись еще раз.                                                                              |  |
| Файл обновления ОШИБКА!                                | Повторно загрузите файл обновления и обновите еще раз.                                                                                                    |  |
| Ошибка обновления<br>прошивки                          | Пожалуйста, перезагрузите NVR и обновить прошивку.<br>Пожалуйста, отправьте NVR обратно для ремонта, если<br>проблема не будет устранена.                                                                       |  |
| Ошибка медиа доступа!                                  | Формат файловой системы USB неправильный (Пожалуйста<br>отформатируйте флэш-накопитель в FAT32) Данные не<br>могут быть записаны на CD/DVD диск. Пожалуйста вставьте<br>другой CD/DVD диск.                     |  |
| НЕТ ФАЙЛА!                                             | Нет файла обновления в USB накопителе или имя файла<br>обновления не совпадает с форматом NVR. Пожалуйста,<br>измените имя файла обновления на основе следующей<br>информации. UpdateNVR04.bin- для 4-х каналов |  |
| USB устройство не найдено                              | USB устройство не обнаружено Пожалуйста отключите и                                                                                                    |  |
| HET USB                                                | подключите USB устройство снова.                                                                                                    |  |
| Ошибка резервного<br>копирования «Начальное<br>время»  | Ошибка сохранения времени начала.                                                                                                    |  |
| Ошибка резервного<br>копирования « Время<br>окончания» | Ошибка сохранения времени окончания.                                                                                                    |  |
|                                                        | Файлы не могут быть записаны на CD/DVD диск.                                                                                                    |  |
| Ошибка диска                                           | Пожалуйста вставьте другой диск и повторите                                                                                                    |  |
|                                                        | резервирование.                                                                                                    |  |
| Неисправность вентилятора                              | Вентилятора неисправен.                                                                                                    |  |
| Нет данных в журнале                                   | Нет событий записи.                                                                                                    |  |
| Запись по расписанию                                   | Попытка остановить запись по расписанию. Пожалуйста,<br>установите запись в ручной режим, а затем остановите<br>запись.                                                                                         |  |
| Пожалуйста, выберите одну<br>КАМЕРУ                    | Сообщение будет показано при использовании функции<br>масштабирования в режиме разделенного экрана.<br>Пожалуйста, переключить экран в полноэкранный режим, а<br>затем используйте функцию масштабирования.     |  |

## 15 Приложение В: Часто задаваемые вопросы.